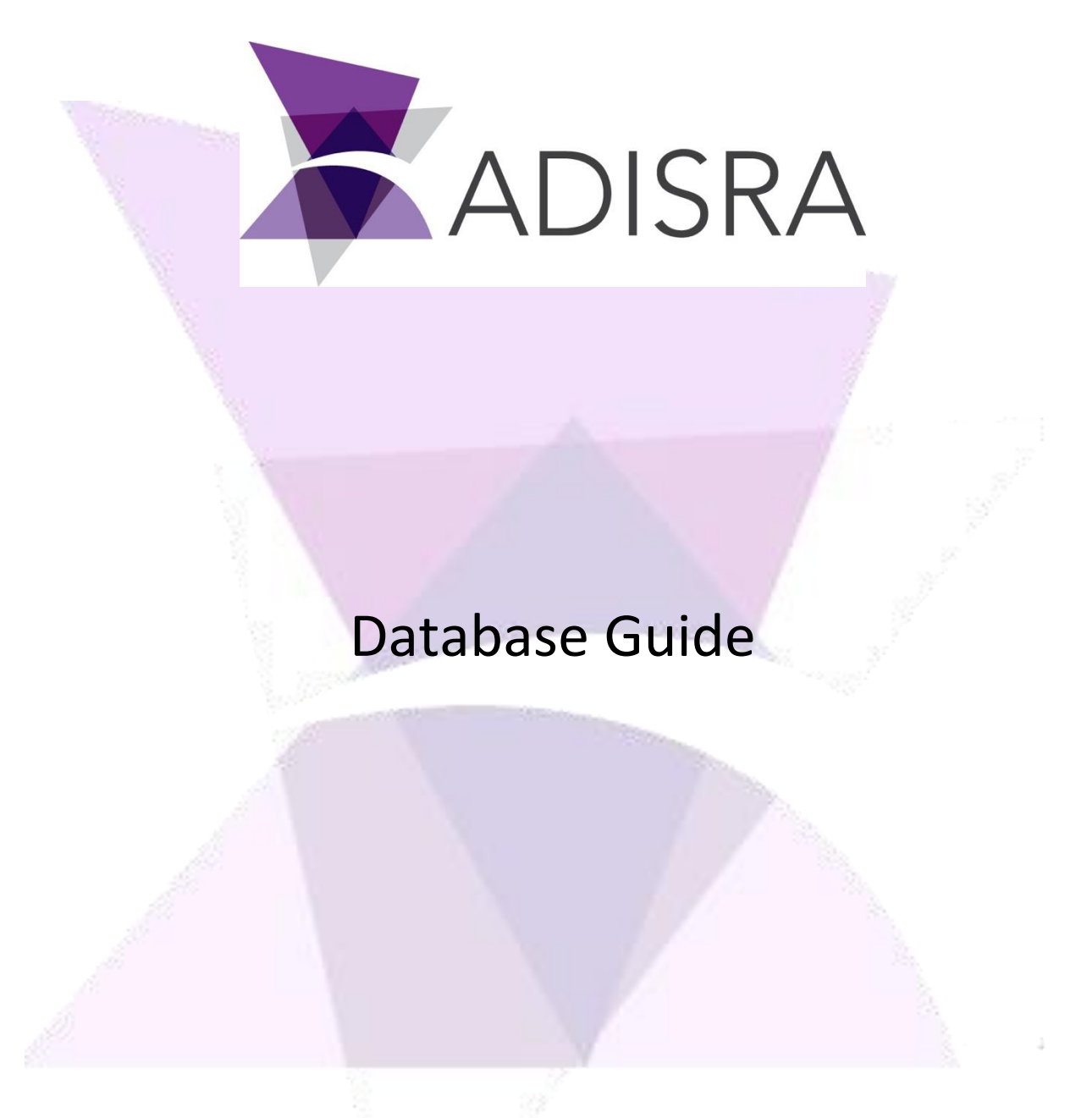

#### **Document Information**

| Software Version: | V4.0.3.5        |
|-------------------|-----------------|
| Creation Date:    | 27 August, 2020 |
| Last Edit Date:   | 29 April, 2022  |
| Version:          | V1.4            |

# Table of Contents

| 1. | Sco                                                                                                    | оре                                                                                                    | 3                           |
|----|----------------------------------------------------------------------------------------------------|----------------------------------------------------------------------------------------------------|-----------------------------|
| 2. | Sun                                                                                                    | ımmary                                                                                                    | 3                           |
| 3. | Con                                                                                                    | onfigure Global Database Connection                                                                                                    | 4                           |
| 3. | Con<br>3.1.<br>3.1.<br>3 | Create a New Connection<br>1.1 Microsoft Access**                                                                                                    |                             |
|    | 3.5.3                                                                                                    | 5.1. Export Database Connections                                                                                                    | 18                          |
|    | 3.5.2                                                                                                    | 5.2. Import Database Connections                                                                                                    | 19                          |
| 4. | Glo                                                                                                    | obal Database Connections                                                                                                    | 20                          |
|    | 4.1.                                                                                                    | Using Database Connections with Alarm History                                                                                                    | 20                          |
|    | 4.2.                                                                                                    | Using database Connections with Tag History                                                                                                    | 22                          |
|    | 4.3.                                                                                                    | Using Database Connections with Events                                                                                                    | 23                          |
|    | 4.4.                                                                                                    | Using Database Connections with a Database Driver                                                                                                    | 24                          |
|    | <b>4.5.</b><br>4.5.:                                                                                                    | Using SVDBConnection Functions<br>5.1. Using SVDBConnection.Select() function                                                                                                    | <b>29</b><br>30             |
| F  | The Da<br>4.5.1<br>4.5.1<br>4.5.4                                                                                                    | Data Type configured:         5.2. Using SVDBConnection.Insert() function         5.3. Using SVDBConnection.Update() function         5.4. Using SVDBConnection.Delete() function | <b>30</b><br>32<br>32<br>33 |
| 5. | SCH                                                                                                    | ript Database Connection                                                                                                    |                             |
|    | 5.1.                                                                                                    | Using .NET Data Provider                                                                                                    | 35                          |
|    | 5.2.                                                                                                    | Using SVDBConnection                                                                                                    | 36                          |

# **1.** Scope

This document details different ways to create connections between ADISRA SmartView and the desired relational database(s).

# **2.** Summary

There are different ways to create a connection between ADISRA SmartView and the databases, so it is important to establish why each connection will be needed and how it is going to be used.

Examples:

- If the user just wants to store tag values in the database, the user will only need to create a global database connection in the top ribbon and use that connection in the Tag History document.
- If the user wants to store the alarm history, it will be a similar solution. The user will need to create a global database connection and use that connection in the Alarm History document.
- If the user needs to execute queries such as "create table", "select", "update" or "delete", the user may use the global database connection and the system function library, or the user can write the entire connection using their own script. In this second example, the user will not need the global database connection.

Please review the following sections and feel free to use one of the solutions in an application.

# **3.** Configure Global Database Connection

## 3.1. Create a New Connection

The Global Database Connection is part of the project settings. It allows the user to create a database connection through a connection wizard and use that connection in their application. To configure a new global database connection, please follow the steps below:

• In the ADISRA SmartView ribbon, go to "DataBase Connections" and click the "DataBase Connections" button, the "DataBase Connections" window will open.

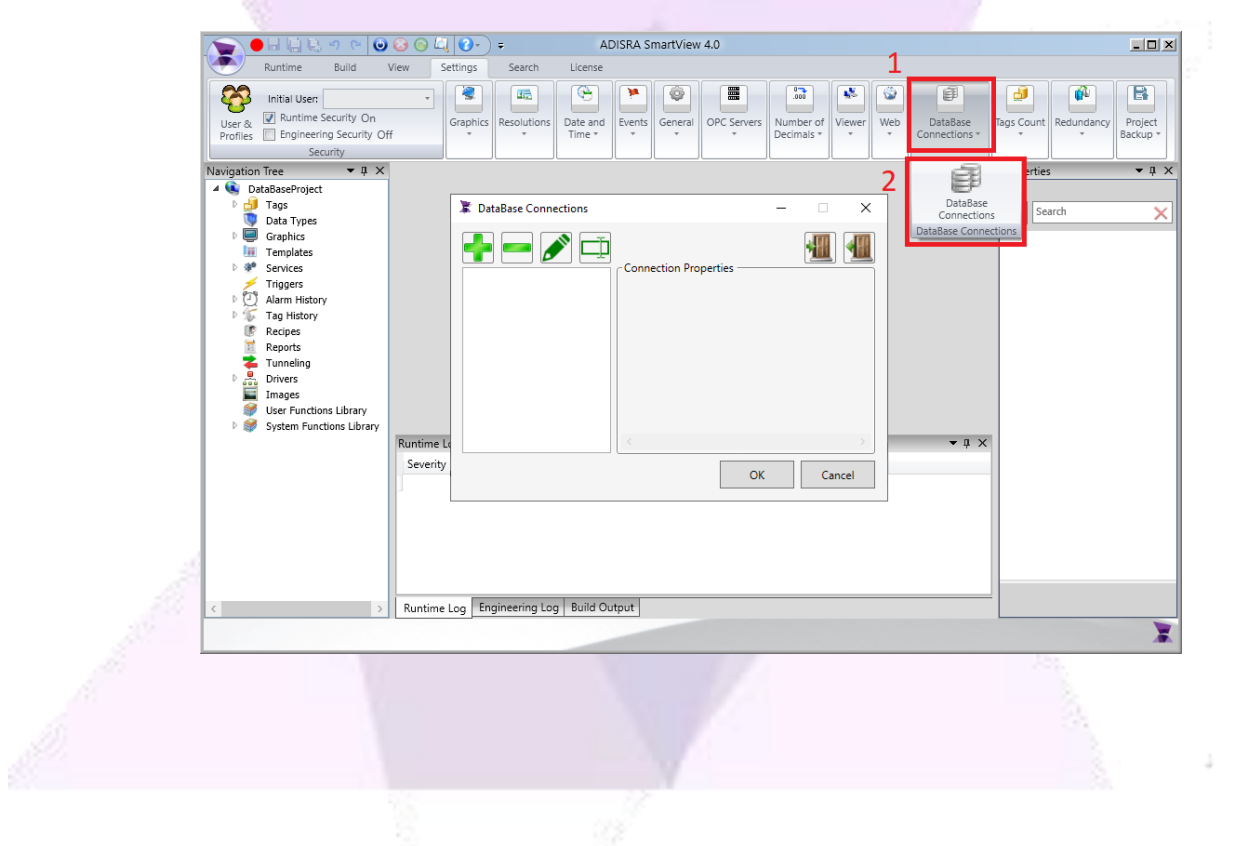

• To add a new database connection, click the "+" button shown in the red box below:

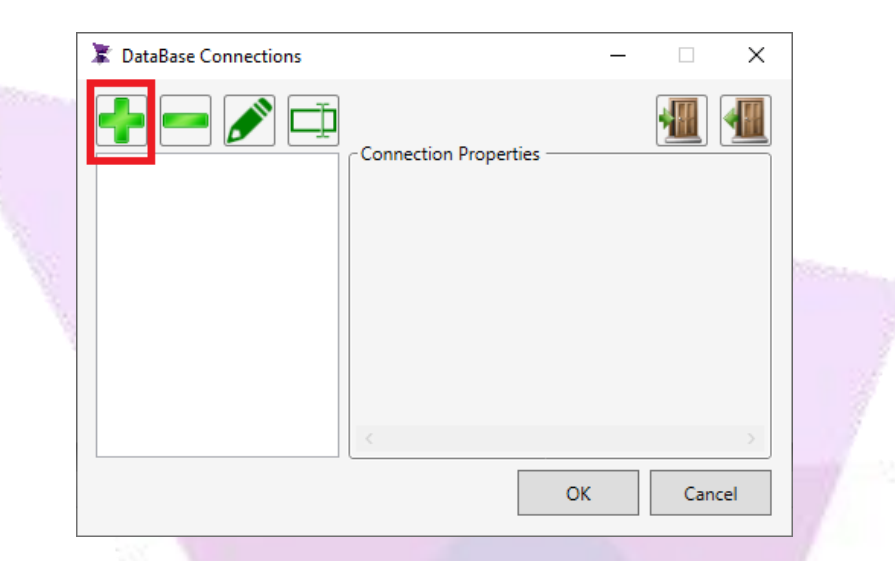

• In this example, we will configure a PostgreSQL connection, select PostgreSQL then click OK:

|                                                                                                    | Data <u>s</u> ource:                                                                                                    | _                                                             |
|----------------------------------------------------------------------------------------------------|----------------------------------------------------------------------------------------------------|---------------------------------------------------------------|
|                                                                                                    | Microsoft Access Database File<br>Microsoft ODBC Data Source<br>Microsoft SQL Server<br>Microsoft SQL Server Database File | Description<br>Use this selection to connect to<br>PostgreSQL |
|                                                                                                    | Postares SQL                                                                                                    | 1                                                             |
| in the second second se | Data provider:                                                                                                    |                                                               |
| 88                                                                                                    | Always use this selection                                                                                                  | 2 OK Cancel                                                   |

• The "Connection Properties" window will appear, the user should type in the database information that the user wants to connect. The image below is just an example:

| Teller . | Connection Pr                         | operties  |          | ?                | ×       |                                                                                                    |
|----------|---------------------------------------|-----------|----------|------------------|---------|----------------------------------------------------------------------------------------------------|
|          | Data <u>s</u> ource:<br>PostgresSQL ( | Postares) |          | Change           |         |                                                                                                    |
| 1        | S <u>e</u> rver name:                 |           |          | Port 543         | ::<br>2 | And and a second second second second second second second second second second second second second second se |
| 1        | ,<br>Database:                        |           |          | ,                | _       |                                                                                                    |
|          | postgres                              |           |          |                  |         |                                                                                                    |
|          | Log on to the                         | database  |          |                  |         |                                                                                                    |
|          | <u>U</u> ser name:                    | postgres  |          |                  |         |                                                                                                    |
|          | Password:                             | ***       |          |                  | _       |                                                                                                    |
|          |                                       | Save my   | password |                  |         |                                                                                                    |
|          |                                       |           |          | Ad <u>v</u> ance | d       |                                                                                                    |
|          | Test Connec                           | tion      | ОК       | Cance            | a       |                                                                                                    |

• Click the "Test Connection" button, if all the information is correct, it will display the following dialog:

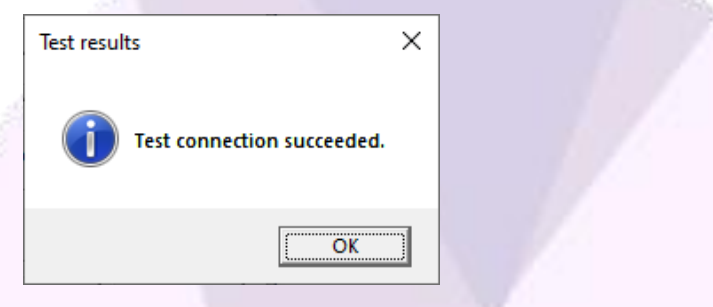

- If the test connection succeeded, please click OK.
- If the test is not successful, then an error message will be displayed with the error description. The error message may state a driver installation is missing or connection information does not match.
- The Advanced button displays custom configurations for the selected database driver. The database being used will determine if the additional information is required.

• Click OK on the "Connection Properties" window, then name the connection and select if the tables will or will not be created with the default suffix. The default suffix is the name of the project:

| 🕈 Rename Connection 🛛 🗙                   |  |
|-------------------------------------------|--|
| Name: PostgresSQL001<br>Default Suffix: 📝 |  |

• If the user wants to change the suffix, uncheck the Default Suffix check box and enter the new suffix:

| 🕱 Ren                       | ame Connection           |    | ×      |  |
|-----------------------------|--------------------------|----|--------|--|
| Name:<br>Default<br>Suffix: | PostgresSQL01<br>Suffix: |    |        |  |
|                             |                          | OK | Cancel |  |

- See the example of two tables created, the first one with a custom suffix, and the second one with the default suffix which is the name of the project. In this example the project name is "databaseproject":
  - hist\_newtag2\_CustomSuffix
  - hist\_newtag3\_databaseproject

| DataBase Connections | Connection Pro                                                                  | _                                                                                    |        |  |
|----------------------|---------------------------------------------------------------------------------|--------------------------------------------------------------------------------------|--------|--|
|                      | Type:<br>Server:<br>Port:<br>User Id:<br>Database:<br>Password:<br>TableSuffiv: | PostgresSQL<br>localhost<br>5432<br>postgres<br>postgres<br>*****<br>DataBaseProject |        |  |
|                      | DefaultSuffix:                                                                  | OK OK                                                                                | Cancel |  |

• The user should see the connection created:

• Different Databases will have different options in the "Connection Properties" window. The user should configure it according to the Database configuration. Below are the different options for each Data source:

#### 3.1.1. Microsoft Access\*\*

| Connection Properties ? X                      |
|------------------------------------------------|
| Data <u>s</u> ource:                           |
| Microsoft Access Database File (OLE DB) Change |
| Database file name:                            |
| Browse                                         |
| Log on to the database                         |
| User name: Admin                               |
| Password                                       |
| Save my password                               |
|                                                |
| Ad <u>v</u> anced                              |
| Test Connection OK Cancel                      |
|                                                |

Figure 1 - Microsoft Access Database

|             | Connection Properties                          | 2               | ~   |      |
|-------------|------------------------------------------------|-----------------|-----|------|
| 1 Matterson | Connection Properties                          |                 | ^   |      |
|             | Data <u>s</u> ource:                           |                 |     |      |
|             | Microsoft ODBC Data Source (ODBC)              | Chang           | ge  |      |
|             | Data source specification                      |                 |     |      |
|             | O Use user or system <u>d</u> ata source name: | Dofroel         |     |      |
|             |                                                | <u>P</u> ellesi |     | 3    |
|             | Use connection string     Timeout=60           | B <u>u</u> ild  |     | 1    |
|             | Login information                              |                 |     |      |
| 3 3         | User name:                                     |                 |     |      |
|             | Password:                                      |                 |     | 25   |
|             |                                                | Ad <u>v</u> anc | ed  |      |
|             | Test Connection                                | Can             | cel |      |
|             | 1/200                                          |                 |     | 20 C |

#### 3.1.2. Microsoft ODBC

#### Figure 2 - ODBC Data Source

*NOTE:* The ODBC database will not be show correctly if the compatibility below is not followed:

- Using Windows 64 Bits
  - ADISRA 64 Bits and ODBC 64 Bits Works normally.
  - ADISRA 32 Bits and ODBC 32 Bits Works normally.
- Using Windows 32 Bits
  - ADISRA 32 Bits and ODBC 32 Bits Works normally.

| 1 Tolana | Microsoft SQL Server (SqlClient) Change |       |
|----------|-----------------------------------------|-------|
|          | Server name:                            |       |
|          | <u>R</u> efresh                         |       |
|          | Log on to the server                    | 1     |
|          |                                         |       |
|          | C Use SQL Server Authentication         |       |
|          | User name:                              |       |
|          | Password:                               | 100   |
|          | Save my password                        | 1     |
|          | - Connect to a database                 |       |
|          | Select or enter a database name:        | 1 2   |
|          |                                         | 8     |
|          | C Attach a database file:               | 1 - E |
|          | Browse                                  | 27    |
|          | Logical name:                           | 1     |
|          |                                         | 1     |
|          |                                         | 3     |
|          | Ad <u>v</u> anced                       |       |
|          | Test Connection OK Cancel               | 1     |
|          |                                         | h     |
|          |                                         |       |
|          | Figure 3 Migrosoft SOI Server Datah     | 0050  |

# 3.1.3. Microsoft SQL Server

|   |                                                |                  |    | 1     |  |
|---|------------------------------------------------|------------------|----|-------|--|
|   | Connection Properties                          | ?                | ×  | 1     |  |
|   | Data <u>s</u> ource:                           |                  |    |       |  |
|   | Microsoft SQL Server Database File (SqlCli     | en <u>C</u> hang | ge | 1     |  |
|   | Database file name (new or existing):          |                  |    | 1     |  |
|   |                                                | Brows            | se |       |  |
|   | Log on to the server                           |                  |    |       |  |
|   | <ul> <li>Use Windows Authentication</li> </ul> |                  |    |       |  |
|   | C Use SQL Server Authentication                |                  |    |       |  |
|   | User name:                                     |                  | _  |       |  |
|   | Password:                                      |                  | _  |       |  |
|   | Save my password                               |                  |    | W =28 |  |
| 3 |                                                |                  |    | P     |  |
|   |                                                | Ad <u>v</u> anc  | ed |       |  |
|   | Test Connection                                |                  |    |       |  |
|   |                                                |                  |    |       |  |
|   |                                                |                  |    |       |  |

#### 3.1.4. Microsoft SQL Server

# Figure 4 - Microsoft SQL Server Database File

| 0.1.0. |                                                        | and the second second |   |
|--------|--------------------------------------------------------|-----------------------|---|
|        | Connection Properties                                  | ?                     | × |
|        | Data <u>s</u> ource:<br>Oracle Database (OracleClient) | <u>C</u> hange        |   |
|        | S <u>e</u> rver name:                                  |                       |   |
|        | Log on to the database                                 |                       | - |
|        | Password:                                              |                       |   |
|        | Ad                                                     | d <u>v</u> anced      |   |
|        | Test Connection                                        | Cancel                |   |

# 3.1.5. Oracle Database

#### Figure 5 - Oracle Database

| Connection Pr                                       | roperties      |             | 7        | ?             | ×      |     |  |
|-----------------------------------------------------|----------------|-------------|----------|---------------|--------|-----|--|
| PostgresSQL(<br>S <u>e</u> rver name:<br> localhost | Postgres)      |             | <u>c</u> | Port<br>543   | :<br>2 | No. |  |
| Database:<br>Log on to the                          | database —     |             |          |               |        |     |  |
| <u>U</u> ser name:<br><u>P</u> assword:             | postgres       |             |          |               |        |     |  |
|                                                     | <u>5</u> ave m | iy password | Ady      | <u>v</u> ance | d      | /   |  |
| Test Connec                                         | tion           | OK          |          | Cance         |        |     |  |

#### 3.1.6. PostgreSQL

Figure 6 - PostgreSQL Database

\*\* Microsoft Access - When configuring or renaming connections to an Access database file or a Microsoft SQL Server database file there will be an extra option called "Relative Path", if unchecked ADISRA SmartView will look for the file in the absolute path of the hard drive. For example,

"C:\Users\Documents\AccesDB.accdb". It is important to understand if the user executes the project in another machine, it will not be able to find the file. If the option "Relative Path" is checked, ADISRA SmartView will look for the file in the relative path from the project path. Selecting the "Relative Path" option will make it easier to export the project to another machine.

| 🕈 Rename Connection                      | ×         | 🕈 Rename Connection                      | ×         |
|------------------------------------------|-----------|------------------------------------------|-----------|
| Name: AccessFile001<br>Default Suffix: ✔ |           | Name: AccessFile001<br>Default Suffix: 🗹 |           |
| ✓ Relative Path                          | OK Cancel | Relative Path                            | OK Cancel |

## **3.2. Remove a Connection**

To remove a database connection, follow the steps below:

• In the ADISRA SmartView ribbon, go to "DataBase Connections" and click the "DataBase Connections" button, the window "DataBase Connections" will open.

| N 6 8 8 8 9 6                                                                                                    | 000                        | <b>↓ ()</b> -) =     | ADISRA Smart                                        | view 4.0                              |                                                                    |                                           |                                         | × |
|----------------------------------------------------------------------------------------------------|----------------------------|----------------------|-----------------------------------------------------|---------------------------------------|--------------------------------------------------------------------|-------------------------------------------|-----------------------------------------|---|
| Runtime Build                                                                                                    | View S                     | ettings Search       | License                                             |                                       | 1                                                                  |                                           |                                         |   |
| Viser &  Viser &  Vi | °<br>Off                   | Graphics Resolutions | Date and<br>Time *                                  | eral OPC Servers Number of Decimals * | Viewer Web                                                         | DataBase<br>Connections *                 | unt Redundancy<br>* Project<br>Backup * |   |
| avigation Tree 🔹 🖛                                                                                                    | ×                          |                      |                                                     |                                       | <u> </u>                                                           | 2                                         | rties 👻 🖡                               | × |
| Classbaseropect     Classbaseropect     C     | Y<br>Runtime L<br>Severity | DataBase Connec      | tions Connectio Connectio Build Output Build Output | - C                                   | x<br>x<br>x<br>x<br>x<br>x<br>x<br>x<br>x<br>x<br>x<br>x<br>x<br>x | DataBase Connections DataBase Connections | Search                                  |   |

• Select the connection the user wants to remove and click the "-" button shown in the red box below.

| TotaBase Connections            | -                                                                                                    |                                |  |
|---------------------------------|----------------------------------------------------------------------------------------------------|--------------------------------|--|
| AccessFile001<br>PostgresSQL001 | Connection Properties<br>Type: MicrosoftAcces<br>Provider: MicrosoftACE.C<br>Data Source<br>RelativePath: True<br>TableSuffix: DataBaseProjec<br>DefaultSuffix: True | s<br>DLEDB.12.0<br>t<br>Cancel |  |

• Confirm the user wants to remove the connection item.

| 🕱 Question              | × |
|-------------------------|---|
| Remove Connection Item? |   |
| Yes No                  |   |

# **3.3. Edit a Connection**

To edit a database connection, follow the steps below:

• In the ADISRA SmartView ribbon, go to "DataBase Connections" and click the "DataBase Connections" button. The window "DataBase Connections" will open.

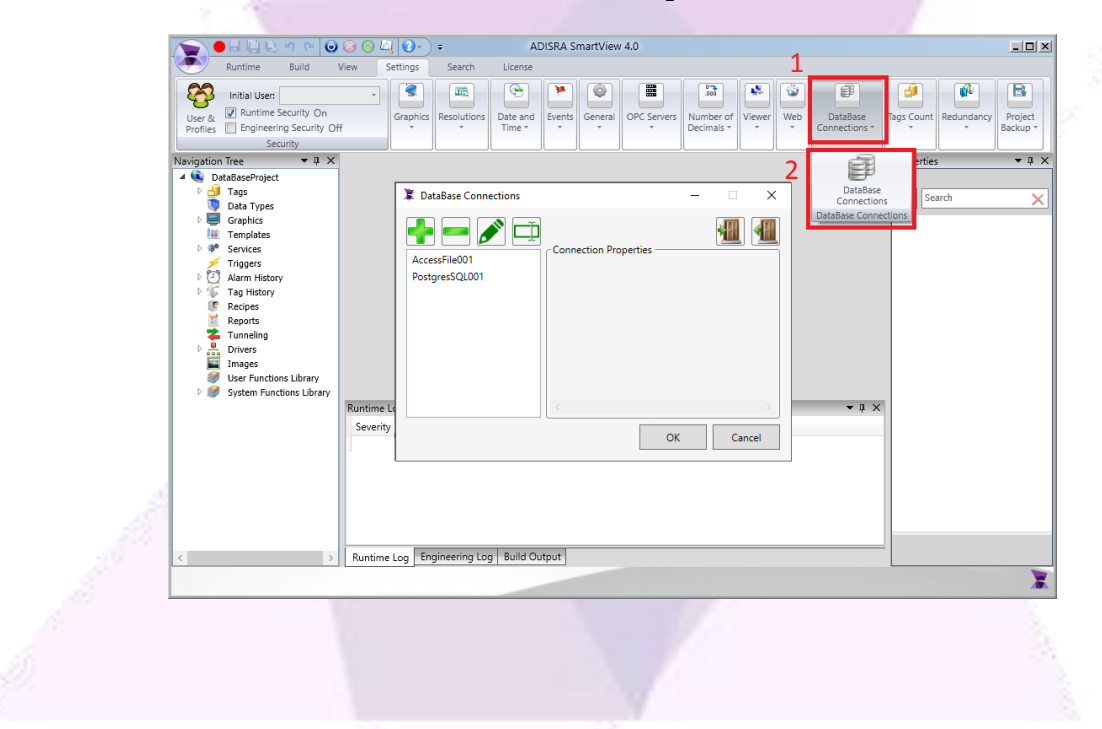

• Select the connection the user wants to edit and click the "pencil symbol" button shown in the red box below.

• It will open the "Connection Properties" window so the user can edit the connection.

| r   |                                         |        |                                                                                                    |
|-----|-----------------------------------------|--------|----------------------------------------------------------------------------------------------------|
|     | Connection Properties ?                 | ×      |                                                                                                    |
|     | Data <u>s</u> ource:                    |        |                                                                                                    |
|     | Microsoft Access Database File (OLE DB) | hange  |                                                                                                    |
|     | Database file name:                     | 1      |                                                                                                    |
|     | C:\Documents\Acces.accdb                | owse   | and the second second sec |
|     | Log on to the database                  |        |                                                                                                    |
|     | User name: Admin                        |        |                                                                                                    |
| a.  | Password:                               |        | 19                                                                                                    |
| 201 | Save my password                        |        |                                                                                                    |
| h.  | Ad <u>v</u>                             | anced  |                                                                                                    |
|     | Test Connection OK 0                    | Cancel |                                                                                                    |
|     |                                         |        |                                                                                                    |

## **3.4. Rename a Connection**

To rename a database connection, follow the steps below:

• In the ADISRA SmartView ribbon, go to "DataBase Connections" and click the "DataBase Connections" button. The window "DataBase Connections" will open.

| ∕ 💽 🕒 🗟 🖳 🗠 🖉 🙆 🙆 🖉                                                                                                    | ↓ 💽 - → ADISRA SmartView 4.0                                           |                 | _ <b>_ _</b> ×                                                          |
|----------------------------------------------------------------------------------------------------|------------------------------------------------------------------------|-----------------|-------------------------------------------------------------------------|
| Runtime Build View                                                                                                    | Settings Search License                                                | 1               |                                                                         |
| Viser & ✓<br>User & ✓<br>Profiles Engineering Security Off<br>Security                                                                                                    | Graphics Resolutions Date and Time * Central OPC Servers Number of Ver | ver Web DataBas | ae<br>ns *<br>Tags Count<br>*<br>Redundancy<br>*<br>Project<br>Backup * |
| Navigation Tree 🛛 🔻 🖡 🗙                                                                                                    |                                                                        | 2 🖻             | erties 👻 🕂 🗙                                                            |
| DataBaseProject     DataBaseProject     Tags     Data Types     Data Types     Data Types     Data Types     DataBaseProject     Taghos     Taghos |                                                                        | X<br>DataBase ( | A X                                                                     |
|                                                                                                    |                                                                        |                 | X                                                                       |
|                                                                                                    |                                                                        |                 |                                                                         |

Select the connection the user wants to rename and click the "Rename Connection" button shown in the red box below.

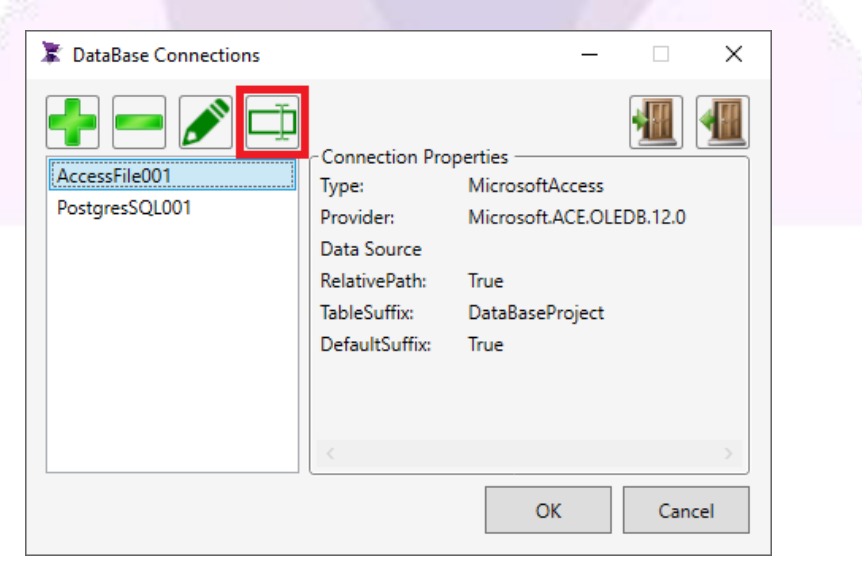

• The "Rename Connection" window will open and the user can rename the connection. Select "OK" to complete the renaming.

|            | 🕱 Rename Connection                      | ×         |                                                                                                    |
|------------|------------------------------------------|-----------|----------------------------------------------------------------------------------------------------|
| Concern of | Name: AccessFile001<br>Default Suffix: 🗹 |           |                                                                                                    |
|            |                                          |           | Contraction of the local division of the local division of the loc |
| N.         | Relative Path                            | OK Cancel |                                                                                                    |

## 3.5. Import and Export a Database Connections

To import and export configured database connections, follow the steps below:

• In the ADISRA SmartView ribbon, go to "DataBase Connections" and click the "DataBase Connections" button. The window "DataBase Connections" will open.

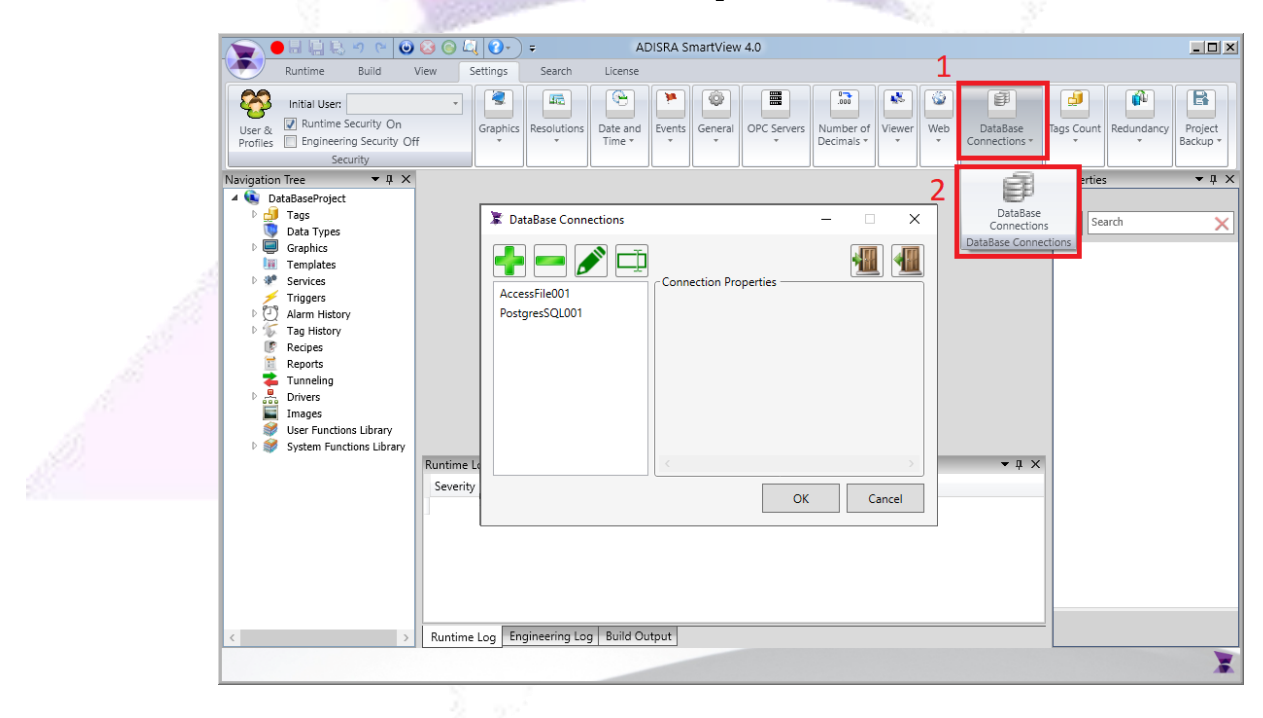

#### **3.5.1. Export Database Connections**

• Click the "Export Connections" button shown in the red box below.

| 🕈 DataBase Connections          |                                                                                                    | -                                                                                     |            | $\times$ |   |
|---------------------------------|----------------------------------------------------------------------------------------------------|---------------------------------------------------------------------------------------|------------|----------|---|
| AccessFile001<br>PostgresSQL001 | Connection Pro<br>Type:<br>Provider:<br>Data Source<br>RelativePath:<br>TableSuffix:<br>DefaultSuffix: | perties<br>MicrosoftAccess<br>MicrosoftACE.O<br>True<br>DataBaseProject<br>True<br>OK | DLEDB.12.0 | ><br>cel | 1 |

• When exporting the connections, a new dialog box will display. The user has the option to select the folder and insert a name for the exported file. Click the "Save" button and the file will be generated.

|      | $\leftarrow$ $\rightarrow$ $\checkmark$ $\uparrow$ $\blacksquare$ « AD | ISRA → DataBaseProject v | ල් Search DataBaseProject | Q   |
|------|------------------------------------------------------------------------|--------------------------|---------------------------|-----|
|      | Organize 🔻 New folde                                                   | er                       |                           | 0   |
|      | A Quick access                                                         | Name<br>Events           | Type<br>File folder       | ^   |
|      | 📥 OneDrive                                                             | FunctionLibrary          | File folder               |     |
| 15   | 💻 This PC                                                              | History                  | File folder               | 100 |
|      | 3D Objects                                                             | Images                   | File folder               | 100 |
| 1000 | Desktop                                                                |                          | File folder               |     |
| 100  | Documents                                                              | Recipe                   | File folder               |     |
| 81   | Downloads                                                              | Reports                  | File folder               |     |
|      | h Music                                                                | Service                  | File folder               |     |
|      | Distures                                                               | Tags                     | File folder               |     |
|      | Pictures                                                               | Templates                | File folder               |     |
| _    | Videos                                                                 | Tunneling                | File folder               |     |
|      | 🏪 Local Disk (C:) 🛛 🗸                                                  | Web                      | File folder               | ~   |
|      | File <u>n</u> ame: Datab                                               | oaseConnectionsExport    |                           | ~   |
|      | Save as type: csv fil                                                  | es (*.csv)               |                           | ~   |
|      | <ul> <li>Hide Folders</li> </ul>                                       |                          | <u>S</u> ave Can          | cel |

#### 3.5.2. Import Database Connections

• Click the "Import Connections" button shown in the red box below.

| 🕱 DataBase Connections          |                                                                                                    | _                                                                                   |          | ×  |  |
|---------------------------------|----------------------------------------------------------------------------------------------------|-------------------------------------------------------------------------------------|----------|----|--|
| AccessFile001<br>PostgresSQL001 | Connection Pro<br>Type:<br>Provider:<br>Data Source<br>RelativePath:<br>TableSuffix:<br>DefaultSuffix: | pperties<br>MicrosoftAccess<br>Microsoft.ACE.OLI<br>True<br>DataBaseProject<br>True | EDB.12.0 |    |  |
|                                 |                                                                                                    | ОК                                                                                  | Canc     | el |  |

• After clicking the "Import Connections" button, a dialog box will display allowing the user to select a csv. file previously generated by ADISRA SmartView.

|  |                                                                                                    | A second second s |                                                                                                    |     |
|--|----------------------------------------------------------------------------------------------------|----------------------------------------------------------------------------------------------------|----------------------------------------------------------------------------------------------------|-----|
|  | 🕱 Open                                                                                                    |                                                                                                    |                                                                                                    | ×   |
|  | ← → ~ ↑ <mark> </mark> « Al                                                                                                    | DIS > DataBaseProject > 🗸 🖑                                                                                                    | Search DataBaseProject                                                                                                    | Q   |
|  | Organize 👻 New fold                                                                                                    | er                                                                                                    |                                                                                                    |     |
|  | <ul> <li>Images</li> <li>Images</li> <li>Images</li> <li>v2</li> <li>OneDrive</li> <li>This PC</li> <li>3D Objects</li> <li>Desktop</li> <li>Documents</li> <li>Downloads</li> <li>Music</li> <li>Nice</li> </ul> | Name DumpFiles Events Graphics History Images ProjectInfo Recipe Reports Service Tags Templates                                                                                                    | Type<br>File folder<br>File folder<br>File folder<br>File folder<br>File folder<br>File folder<br>File folder<br>File folder<br>File folder<br>File folder<br>File folder |     |
|  | Videos                                                                                                    | Unneling                                                                                                    | File folder<br>File folder<br>Microsoft Excel C                                                                                                    |     |
|  | ¥<br>File <u>r</u>                                                                                                    | ame: DatabaseConnectionsExport.csv V                                                                                                    | csv files (*.csv)           Open         Cancel                                                                                                    | vel |

• Select the exported file, name the file and click the "Open" button to import the file into the current project. The "Import Connection" functionality allows the user to import a previously exported file.

# **4.** Global Database Connections

|   | Settings Search License User Function                                                          |                                 |             |                    |        |         |             |                      |        |     |                           |            |            |                     |
|---|------------------------------------------------------------------------------------------------|---------------------------------|-------------|--------------------|--------|---------|-------------|----------------------|--------|-----|---------------------------|------------|------------|---------------------|
| · | Startup Graphic: Initial     Startup Graphics in the Viewer  Mouse events fall through objects | Trend<br>Points Multipliers 1 • | Resolutions | Date and<br>Time * | Events | General | OPC Servers | Number of Decimals * | Viewer | Web | DataBase<br>Connections * | Tags Count | Redundancy | Project<br>Backup * |
|   | Graphics                                                                                       |                                 |             |                    |        |         |             |                      |        |     |                           |            |            |                     |

The "Global Database Connection" option, highlighted in the red box above, can be used to store Tag Values and Alarms in the database. The option can be used to run queries using the SVDatabase System function Library.

To use the configured global database connections, follow the steps below.

# 4.1. Using Database Connections with Alarm History

As soon as the runtime is started, the alarm history table will be created by ADISRA SmartView with all the needed columns. Each alarm history document will generate one table in the database. The database history table created will be one table per document with all tags configured in it.

By contrast, in Tag's History option, each the tags inside the document will generate a new table.

• The alarm history can be saved into a configured database. Open the alarm history document the user wants to configure on the "Save Type" combo box, select "Database" and on the "Connection Item" combo box, select a configured "Database Connection".

|             | N 🔍 🕒 🖬 🖏 🔊 (e)                                            |                                                                                                    |                      |
|-------------|------------------------------------------------------------|----------------------------------------------------------------------------------------------------|----------------------|
|             | Runtime Build                                              | View Settings Search License AlarmHistories                                                                   |                      |
|             | Insert Remove Import Expe<br>Alarm Alarm<br>AlarmHistories | ort                                                                                                    |                      |
| Collinson a | Navigation Iree                                            | Ţ U Alarm_History1* X Ţ                                                                                       | Alarm: Alarm History |
|             | <ul> <li>Tags</li> <li>Data Types</li> </ul>               | Document Settings           Save Type:         Database           V         Connection Item:   PostgresSQL001 | ? Search X           |
|             | Graphics                                                   |                                                                                                    | ▲ Info               |
|             | P Services                                                 | History Items                                                                                                 | Name                 |
|             | Triggers                                                   |                                                                                                    | Туре                 |
|             | Alarm History                                              |                                                                                                    |                      |
|             | D Tag History                                              |                                                                                                    |                      |
|             | Recipes                                                    |                                                                                                    |                      |
|             | Tunneling                                                  |                                                                                                    |                      |
|             | Drivers                                                    |                                                                                                    |                      |
|             | Images                                                     |                                                                                                    |                      |
|             | System Functions Librar                                    | ×                                                                                                    |                      |
|             |                                                            | Runtime Log 🗸 🗸 🗸                                                                                             |                      |
|             |                                                            | Severity Source Description TimeStamp                                                                         |                      |
|             |                                                            |                                                                                                    | < >                  |
|             |                                                            | Rustine Los Engineering Los Build Output                                                                      |                      |
|             |                                                            | Runame cog i engineering cog i sono octpor                                                                    |                      |
|             |                                                            | N. 50 1 10 10 10 10 10 10 10                                                                                  |                      |
|             |                                                            |                                                                                                    |                      |

• As soon as the runtime is executed, the alarms configured in the Alarm History document will be saved to the database. The values saved to the database can be loaded by the Alarm object as shown in the example below.

| Tag Name         Tag Description         Group         Priority         Start Time         Return Time         Type         Message           TagInt         Alarm_History1         0         08/28/2020 06:24:43 PM         08/28/2020 06:24:53 PM         Hi           TagInt         Alarm_History1         0         08/28/2020 06:24:43 PM         08/28/2020 06:24:53 PM         Hi           TagInt         Alarm_History1         0         08/28/2020 06:24:43 PM         08/28/2020 06:24:23 PM         Lo           TagInt         Alarm_History1         0         08/28/2020 06:24:13 PM         08/28/2020 06:23:53 PM         Lo           TagInt         Alarm_History1         0         08/28/2020 06:23:43 PM         08/28/2020 06:23:53 PM         Hi           TagInt         Alarm_History1         0         08/28/2020 06:23:43 PM         08/28/2020 06:23:53 PM         Hi           TagInt         Alarm_History1         0         08/28/2020 06:23:43 PM         08/28/2020 06:23:53 PM         Hi           TagInt         Alarm_History1         0         08/28/2020 06:23:43 PM         Hi         I                                                                                                    |          |                 |                |          |                        |                        |      |         |
|----------------------------------------------------------------------------------------------------|----------|-----------------|----------------|----------|------------------------|------------------------|------|---------|
| TagInt       Alarm_History1       0       08/28/2020 06:24:43 PM       08/28/2020 06:24:53 PM       Hi         TagInt       Alarm_History1       0       08/28/2020 06:24:43 PM       08/28/2020 06:24:23 PM       Lo         TagInt       Alarm_History1       0       08/28/2020 06:24:13 PM       08/28/2020 06:24:23 PM       Lo         TagInt       Alarm_History1       0       08/28/2020 06:24:13 PM       08/28/2020 06:23:53 PM       Hi         TagInt       Alarm_History1       0       08/28/2020 06:23:43 PM       08/28/2020 06:23:53 PM       Hi         TagInt       Alarm_History1       0       08/28/2020 06:23:43 PM       08/28/2020 06:23:53 PM       Hi         TagInt       Alarm_History1       0       08/28/2020 06:23:43 PM       08/28/2020 06:23:53 PM       Hi         Co       0       08/28/2020 06:23:43 PM       08/28/2020 06:23:53 PM       Hi         TagInt       Alarm_History1       0       08/28/2020 06:23:43 PM       Hi         Co       0       0       0       0       0       0       0         Co       0       0       0       0       0       0       0       0       0       0       0       0       0       0       0       0       0 </th <th>Tag Name</th> <th>Tag Description</th> <th>Group</th> <th>Priority</th> <th>Start Time</th> <th>Return Time</th> <th>Туре</th> <th>Message</th> | Tag Name | Tag Description | Group          | Priority | Start Time             | Return Time            | Туре | Message |
| TagInt         Alarm_History1         0         08/28/2020 06:24:43 PM         Hi           TagInt         Alarm_History1         0         08/28/2020 06:24:13 PM         08/28/2020 06:24:23 PM         Lo           TagInt         Alarm_History1         0         08/28/2020 06:24:13 PM         Uo         Uo           TagInt         Alarm_History1         0         08/28/2020 06:23:43 PM         08/28/2020 06:23:53 PM         Hi           TagInt         Alarm_History1         0         08/28/2020 06:23:43 PM         08/28/2020 06:23:53 PM         Hi                                                                                                    | TagInt   |                 | Alarm_History1 | 0        | 08/28/2020 06:24:43 PM | 08/28/2020 06:24:53 PM | Hi   |         |
| TagInt         Alarm_History1         0         08/28/2020 06:24:13 PM         08/28/2020 06:24:23 PM         Lo           TagInt         Alarm_History1         0         08/28/2020 06:24:13 PM         Lo           TagInt         Alarm_History1         0         08/28/2020 06:23:43 PM         08/28/2020 06:23:53 PM         Hi           TagInt         Alarm_History1         0         08/28/2020 06:23:43 PM         08/28/2020 06:23:53 PM         Hi                                                                                                    | TagInt   |                 | Alarm_History1 | 0        | 08/28/2020 06:24:43 PM |                        | Hi   |         |
| TagInt         Alarm_History1         0         08/28/2020 06:24:13 PM         Lo           TagInt         Alarm_History1         0         08/28/2020 06:23:43 PM         08/28/2020 06:23:53 PM         Hi           TagInt         Alarm_History1         0         08/28/2020 06:23:43 PM         08/28/2020 06:23:53 PM         Hi                                                                                                    | TagInt   |                 | Alarm_History1 | 0        | 08/28/2020 06:24:13 PM | 08/28/2020 06:24:23 PM | Lo   |         |
| TagInt         Alarm_History1         0         08/28/2020         06:23:43 PM         08/28/2020         06:23:53 PM         Hi           TagInt         Alarm_History1         0         08/28/2020         06:23:43 PM         Hi                                                                                                    | TagInt   |                 | Alarm_History1 | 0        | 08/28/2020 06:24:13 PM |                        | Lo   |         |
| TagInt         Alarm_History1         0         08/28/2020         06:23:43 PM         Hi           <                                                                                                    | TagInt   |                 | Alarm_History1 | 0        | 08/28/2020 06:23:43 PM | 08/28/2020 06:23:53 PM | Hi   |         |
| <                                                                                                    | TagInt   |                 | Alarm_History1 | 0        | 08/28/2020 06:23:43 PM |                        | Hi   |         |
| ٢                                                                                                    |          |                 |                |          |                        |                        |      |         |
| <                                                                                                    |          |                 |                |          |                        |                        |      |         |
|                                                                                                    |          |                 |                |          |                        |                        |      |         |
|                                                                                                    | <        |                 |                |          |                        |                        |      |         |

• The following image shows the database table created. The table is created per document configured. So it will contain each tag configured in the document and its relevant alarm information.

|   | id<br>[PK] integer 🖋 | tagname<br>character (255)** | alarmstate<br>integer | lastalarmstate<br>integer | type<br>character (255) 🛷 | priorityint<br>integer | messagestring<br>character (255) | groupstring<br>character (255) 🖋 | ts<br>numeric 🖋 | acktimedate<br>numeric | returntimedate<br>numeric | tagdescription<br>character (255) |
|---|----------------------|------------------------------|-----------------------|---------------------------|---------------------------|------------------------|----------------------------------|----------------------------------|-----------------|------------------------|---------------------------|-----------------------------------|
| 1 | 0                    | TagInt                       | 1                     | 0                         | Hi                        | 0                      |                                  | Alarm_History1                   | 358235264867    | 0                      | 0                         |                                   |
| 2 | 1                    | TagInt                       | 1                     | 0                         | Lo                        | 0                      |                                  | Alarm_History1                   | 358535568182    | 0                      | 0                         |                                   |
| 3 | 2                    | TagInt                       | 1                     | 2                         | Hi                        | 0                      |                                  | Alarm_History1                   | 358835733067    | 0                      | 0                         |                                   |
|   |                      |                              |                       |                           |                           |                        |                                  |                                  |                 |                        |                           |                                   |

## 4.2. Using database Connections with Tag History

As soon as the runtime is started, the tag history table will be created by ADISRA SmartView with all the needed columns. It will be one table per tag.

• The Tag History can be saved into a configured database. Open the Tag History document the user wants to configure. Inside the "History Type" area in the "Type" combo box, select "Database"; and in the "Connection Item" combo box, that will appear after selecting the "Type" as "Database", select a configured "Database Connection".

| Remove Import Export<br>History<br>Tag History |                                             |
|------------------------------------------------|---------------------------------------------|
| Navigation Tree  ◆                             | Properties Tag Histo ? Sea ▲ Info Name Type |
| System Functions Librar                        | - # ×                                       |

• As soon as the runtime is executed, the tags configured in the Tag History document will be saved to the database. The values saved to the database can be loaded by the Trend (History) object as shown in the example below.

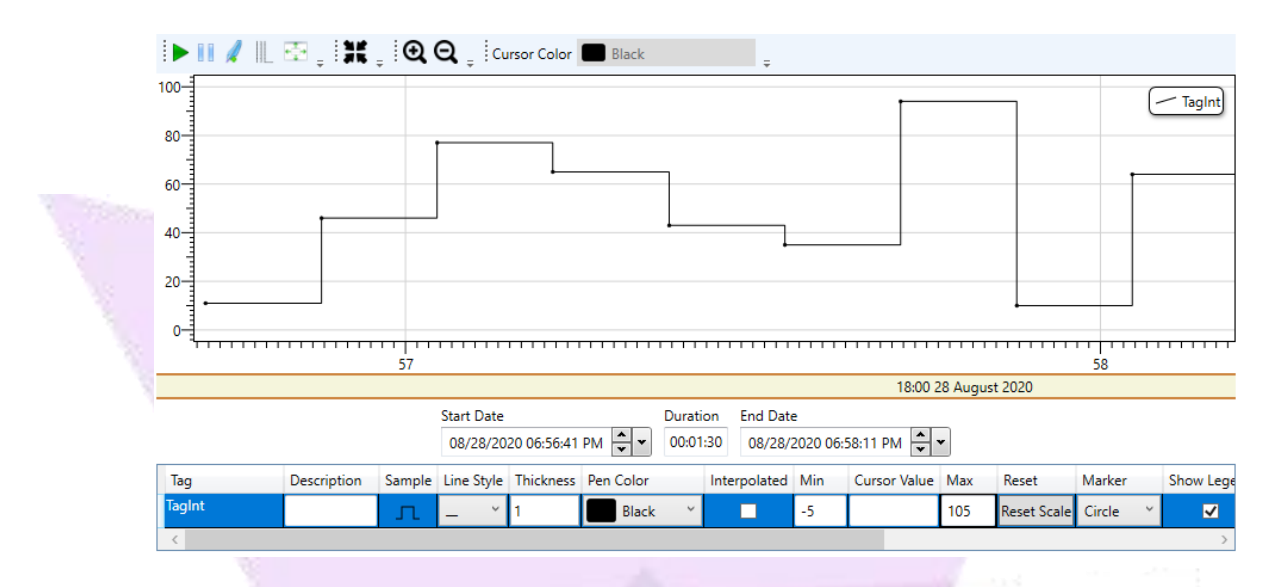

• The following image shows the database table created. It contains the tag value, quality, and timestamp.

|   | id<br>[PK] integer | tagvalue<br>character (255) | e de la constante de la constante de | quality<br>integer | * | ts<br>numeric |
|---|--------------------|-----------------------------|----------------------------------------------------------------------------------------------------|--------------------|---|---------------|
| 1 | 1                  | 11                          |                                                                                                    | 19                 | 2 | 486026581082  |
| 2 | 2                  | 46                          |                                                                                                    | 19                 | 2 | 486126644657  |
| 3 | 3                  | 77                          |                                                                                                    | 19                 | 2 | 486226655044  |
| 4 | 4                  | 65                          |                                                                                                    | 19                 | 2 | 486326817890  |
| 5 | 5                  | 43                          |                                                                                                    | 19                 | 2 | 486426967352  |
| 6 | 6                  | 32                          |                                                                                                    | 19                 | 2 | 487127281264  |
| 7 | 7                  | 98                          |                                                                                                    | 19                 | 2 | 487227293825  |
| 8 | 8                  | 68                          |                                                                                                    | 19                 | 2 | 487327298629  |
| 9 | 9                  | 65                          |                                                                                                    | 19                 | 2 | 487427452049  |

## 4.3. Using Database Connections with Events

It is possible to save the Events into the database. Please follow the steps below to configure it.

• The Events can be saved into a configured database. Select Events in the Settings ribbon; in the "Save Type" combo box, select "Database" and in the "Connection Item" combo box, select a configured "Database Connection".

| Runtime Build View                            | ADISRA SmartView 4.0                                                |                           | × |
|-----------------------------------------------|---------------------------------------------------------------------|---------------------------|---|
| Security Graphics Resolutions Date and Time * | Events General OPC Servers Number of Viewer Web Decimals + Viewer + | DataBase<br>Connections * |   |
| Navigation Tree 🛛 🔻 🗜 🗙                       | Save Events To Disk Save Type:                                      | Database V Properties V I | × |
| DataBaseProject                               | Never Delete History                                                | :                         |   |
| Data Tarra                                    | Days to Keep Events on Disk 0                                       | ? Search                  | × |
| Granhics                                      | Events                                                              |                           |   |
| III Templates                                 |                                                                     |                           |   |
| Services                                      |                                                                     |                           |   |
| Triggers                                      |                                                                     |                           |   |
| Alarm History                                 |                                                                     |                           |   |
| Tag History                                   |                                                                     |                           |   |
| I Recipes                                     |                                                                     |                           |   |
| T Reports                                     |                                                                     |                           |   |
| <br>Tunneling                                 |                                                                     |                           |   |
| Drivers                                       |                                                                     |                           |   |
| User Functions Library                        |                                                                     |                           |   |
| System Functions Librar                       |                                                                     |                           |   |
| Punting                                       |                                                                     | - II V                    |   |
| Council                                       | - Several Description                                               | Time Stewart              |   |
| Sevent                                        | ource Description                                                   | Imestamp                  |   |
|                                               |                                                                     |                           |   |
| < > Runtime                                   | Log Engineering Log Build Output                                    |                           |   |
|                                               |                                                                     |                           | 5 |

• Below is an example of the table created in the Database:

|   | id             | message         | priority | gp              | ts           |
|---|----------------|-----------------|----------|-----------------|--------------|
|   | [PK] integer ♂ | character (255) | integer  | character (255) | numeric 🖋    |
| 1 | 0              | Message test    | 0        | Group1          | 776798835303 |

# 4.4. Using Database Connections with a Database Driver

The user can also configure a Database Connection similar to a driver communication. In this section, the user will learn to link a tag with a database record.

- With the Database document in ADISRA SmartView, the user can configure a communication between one or more tags to a selected Database.
- Create a Database document by left clicking the "Divers" node and right clicking the "Database" option inside the "New Folder" as shown in the red box below.

| Navigation Tree V # X<br>Properties V # X<br>Properties V # X<br>Propert | ADISRA SmartView 4.0<br>Runtime Build View Settings Search License<br>Run Stop Restart Data WetCher Runtime                                                                                                    |            |
|----------------------------------------------------------------------------------------------------|----------------------------------------------------------------------------------------------------|------------|
| < > Runtime Log Sterifers tput                                                                                                    | Naxingation Titre <ul> <li>Image: Tags</li> <li>DataBaseProject</li> <li>Graphics</li> <li>Templates</li> <li>Graphics</li> <li>Templates</li> <li>Tag History</li> <li>Reports</li> <li>Tunneling</li> <li>Images</li> <li>New Folder</li> <li>Allem-Bradley</li> <li>Bacnet</li> <li>GE Strip</li> <li>System Functions Librar</li> <li>Geweiny S</li> <li>Odduus</li> <li>TimeStamp</li> <li>OPC Clients</li> <li>OPC Clients</li> <li>Detabase</li> <li>Severity S</li> <li>Optabase</li> <li>Stemens</li> <li>Stemens</li> <li>Expert</li> <li>Stemens</li> <li>Expert</li> <li>Stemens</li> <li>Expert</li> <li>Stemens</li> <li>Expert</li> <li>Stemens</li> <li>Expert</li> <li>Stemens</li> <li>Expert</li> <li>Stemens</li> <li>Expert</li> <li>Stemens</li> <li>Expert</li> <li>Stemens</li> <li>Expert</li> <li>Expert</li></ul> | erties V X |

• Left click the newly created "Database" folder and then right click the "New Document" option. A database window opens.

|       |                     |                 |                              | <         |                |
|-------|---------------------|-----------------|------------------------------|-----------|----------------|
|       |                     |                 | Ør                           | /lew 4.0  |                |
|       | Runtime E           | Build View Set  | ings Search License          |           |                |
|       |                     |                 |                              |           |                |
|       |                     |                 |                              |           |                |
|       | Run Stop Restart    | Data<br>Watcher |                              |           |                |
|       | Runtime             |                 |                              |           |                |
|       | Navigation Tree 🔹 💌 | ų ×             |                              |           | Properties 💌 I |
|       | 4 🕵 DataBaseProject |                 |                              |           | :              |
|       | 🖻 🚽 Tags            |                 |                              |           | > Search       |
|       | 🔍 Data Types        |                 |                              |           |                |
|       | Graphics            |                 |                              |           |                |
|       | Femplates           |                 |                              |           |                |
|       | Triggers            |                 |                              |           |                |
|       | 🛛 💟 🛛 Alarm History |                 |                              |           |                |
|       | 🖻 🍒 Tag History     |                 |                              |           |                |
|       | Recipes             |                 |                              |           |                |
|       | Tunneling           |                 |                              |           |                |
|       | A Drivers           |                 |                              |           |                |
|       | 🐌 Databar           |                 | 18                           |           |                |
| 15    | 📄 Images 📘          | New Document    | Ctrl+N                       |           |                |
| 100   | User Functi         | New Folder      | Ctrl+F                       |           |                |
| -19   | V 🐲 System Fun      | Remove          | Del                          |           | ▲ 廿 ×          |
| 200 L |                     | Severity Sour   | e Description                | TimeStamp |                |
| 9     |                     |                 |                              |           |                |
|       |                     | -               |                              |           |                |
|       |                     |                 |                              |           |                |
|       | <                   | > Runtime Log   | Engineering Log Build Output |           |                |
|       |                     |                 |                              |           |                |
|       |                     |                 |                              |           |                |

• In the "Connection Item" box, select a configured connection and in the "Actions" box, select the directional flow of the data.

| Read       | The data only flows from Database Server to<br>Database Client. The Database Client can only read<br>the data from the Database Server |
|------------|----------------------------------------------------------------------------------------------------|
| Read/Write | The data flows in both directions, from the Server to<br>the Client and from the Client to the Server. The                             |

|           | Database Client can read and write data from the<br>Database Server                                                               |
|-----------|----------------------------------------------------------------------------------------------------|
| <br>Write | The data flows only from Database Client to<br>Database Server. The Database Client can only write<br>data to the Database Server |

|                              | Silver                                                 |   |
|------------------------------|--------------------------------------------------------|---|
| S 🗧 🔛 🔛 🖉 🤗                  | O O C C C C C C C C C C C C C C C C C C                | > |
| Runtime Build                | View Settings Search License                           |   |
| 🛆 🙆 🦳 🚺                      |                                                        |   |
|                              | K                                                      |   |
| Kun Stop Restart Dat<br>Watc | ta<br>iher                                             |   |
| Runtime                      |                                                        |   |
| vigation Tree                | Database1* X                                           | ; |
| DataBaseProject              | Document Settings                                      | ^ |
| Data Types                   | Enable: TRUE v                                         |   |
| Graphics                     |                                                        |   |
| Templates                    |                                                        |   |
| Friggers                     | Connection Settings                                    |   |
| Alarm History                | Connection Item: PostgressQLUI Connections: Read/Write | × |
| Tag History                  | Retry Interval: 10 Time Out: 10                        |   |
| Reports                      |                                                        |   |
| 🔁 Tunneling                  | Queries                                                |   |
| Drivers                      | Name: Vew Rename Delete                                |   |
| Jimages                      |                                                        |   |
| User Functions Library       | Tage List                                              |   |
| System Functions Libr        | Tag Item                                               |   |
|                              |                                                        |   |
|                              |                                                        |   |
|                              |                                                        |   |
|                              |                                                        |   |
| >                            |                                                        |   |
|                              |                                                        |   |
|                              |                                                        |   |

• In the "Queries" area click the "New" button, name the query, and click "OK".

| Runtime Build                                                                                                    | View Settings Search License                                                                                                    |   |
|----------------------------------------------------------------------------------------------------|----------------------------------------------------------------------------------------------------|---|
| Curity Graphics Resolutions                                                                                                    | Image: Construction of the second second s |   |
| vigation Tree 🔹 🖣 🗙                                                                                                    | Database1* X                                                                                                    | ; |
| Tags       Data Types       Data Types       Data Types       Graphics       Templates       * Services       Tiggers       * Tag History       * Reports       Tunneling       * Drivers | Document Settings       Enable:       TRUE       Connection Settings       Connection Item:       PostgresSQL01       Retry Interval:       10       Time Out:       Queries                                                                                                    |   |
| Lotabase     Images     System Functions Librar     System Functions Librar                                                                                                    | Tags List Name Request X<br>Tags Name: Query1<br>OK Cancel                                                                                                    |   |

www.ADISRA.com

• In the "Table" combo box, select the configured table from the database. In the "Key Field", "Value Field", "Time Stamp Field" and "Quality Field" boxes, select the columns configured from the table previously selected.

| Runtime Build           | ●         ●         ●         ▲         ADISRA SmartView 4.0           View         Settings         Search         License                                                                                                    |   |
|-------------------------|----------------------------------------------------------------------------------------------------|---|
| Security<br>v           | Image: Constraint of the second second se |   |
| Navigation Tree 🛛 🔻 🕂 🗙 | ☐ Database1* X                                                                                                    | ₹ |
| A 💽 DataBaseProject     | Connection Settings                                                                                                    |   |
| Tags                    | Connection Item: PostgresSQL01 V Actions: Read/Write V                                                                                                    |   |
| Graphics                | Retry Interval: 10 Time Out: 10                                                                                                    |   |
| V W Services            | Ouncies                                                                                                    |   |
| 🗾 Triggers              | Quenes                                                                                                    |   |
| Alarm History           | Name: Query1 Vew Rename Delete                                                                                                    |   |
| Recipes     Reports     | Query Type: Table Query V Enable Query: TRUE V                                                                                                    |   |
| Tunneling               | Table: communication v                                                                                                    |   |
| Drivers                 | Key Field id Value Field tagvalue                                                                                                    |   |
| Images                  |                                                                                                    |   |
| 💓 User Functions Librar | Time Stamp Field: ts  VQuality Field: quality  V                                                                                                    |   |
| System Functions Libit  | Simultaneous Updates: 1 Pooling Rate: 1000                                                                                                    |   |
|                         |                                                                                                    |   |
|                         | Tags List                                                                                                    |   |
|                         | Tag Item                                                                                                    |   |
| < >>                    |                                                                                                    | ~ |
|                         |                                                                                                    | - |
|                         |                                                                                                    |   |

• Inside the "Tags List" area, double click on the cell in the Tag column (as shown by the red box in the image below), then click the "..." button; this action will open the "TagBrowser" window for the user to choose a tag.

| ۲ ۴ 😓 🛄 🗄                      |                              | _ 🗆 🗙 |
|--------------------------------|------------------------------|-------|
| Runtime Build                  | View Settings Search License |       |
| 🕲 🙆 🌀 🛴                        |                              |       |
| Run Stop Restart Data<br>Watch | er                           |       |
| Runtime                        |                              |       |
| Navigation Tree 🛛 🔻 🖡 🗙        | Database1* X                 | Ŧ     |
| DataBaseProject                | Queries Alagbrowser — L X    | ^     |
| Data Types                     | Name: Q All ✓ Search elete   |       |
| Graphics                       |                              |       |
| P Services                     | Query Type NewTag1           |       |
| 🗲 Triggers                     | Table                        |       |
| Alarm History                  | Kay Siald                    |       |
| Recipes                        | Rey ricid                    |       |
| E Reports                      | Time Stamp Field             |       |
| Tunneling                      | Simultaneous Updates         |       |
| Divers                         |                              |       |
| Images                         | Translink OK Canad           | _     |
| User Functions Librar          |                              |       |
| System Functions Libr          |                              |       |
|                                |                              | - 11  |
|                                |                              |       |
|                                |                              |       |
| < >                            |                              | ~     |
|                                |                              |       |
|                                |                              |       |

• Inside the Tags List area, double click on the cell in the Item column (as shown by the red box in the image below), then click the "..." button; this action will open the "Database Item Browser" window for the user to choose an item from the database to be associated with the selected tag. Select a "Query" created and a "Key" from the database table, click "OK" to save the document.

| Runtime Build<br>Runt Stop Restart Data<br>Watche                                                                                                    | A SmartView 4.0<br>se                                                                                                    |                                                                                                    |  |
|----------------------------------------------------------------------------------------------------|----------------------------------------------------------------------------------------------------|----------------------------------------------------------------------------------------------------|--|
| Runtime Navigation Tree VIX CostabaseProject CostabaseProject CostabaseProject CostabaseProject CostabaseProject Costabase Costabase Cos | Database1* X         Retry Interval:         Queries         Name:       Query1         Query Type:         Table:       communication         Key Field:       id         Time Stamp Field:       ts         Simultaneous Updates:       1         Tags List       Tag         Tag       Item         NewTag1       Item | Time Out: 10<br>Vew Rename Delete<br>Enable Query: TRUE v<br>n v<br>Query: Query1 v<br>Key: 0 v<br>OK |  |

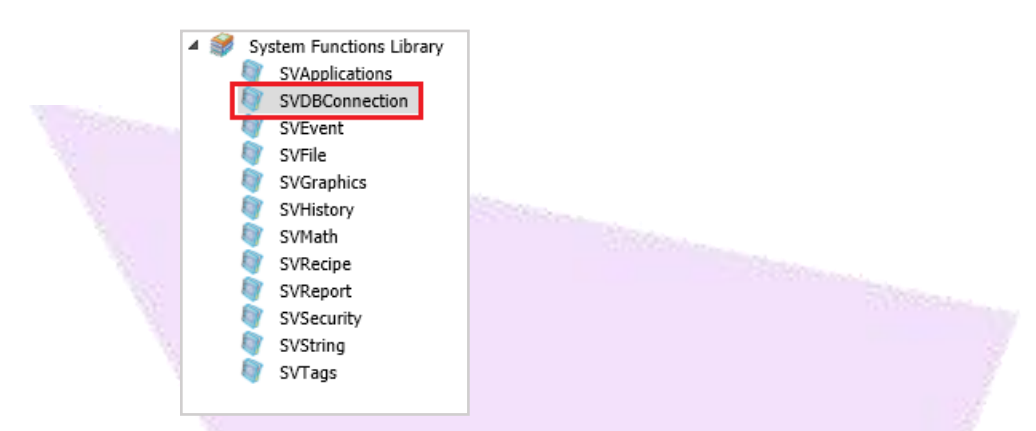

# 4.5. Using SVDBConnection Functions

The following examples will show how to query a database using the "Global Database Connection" and the "SVDBConnection" that is located within the "Systems Function Library".

A separate chapter will describe different ways to use the "SVDBConnection" to query the database without using the "Global Database Connection". Using the "Database Connection" approach is a simpler more direct approach to database query.

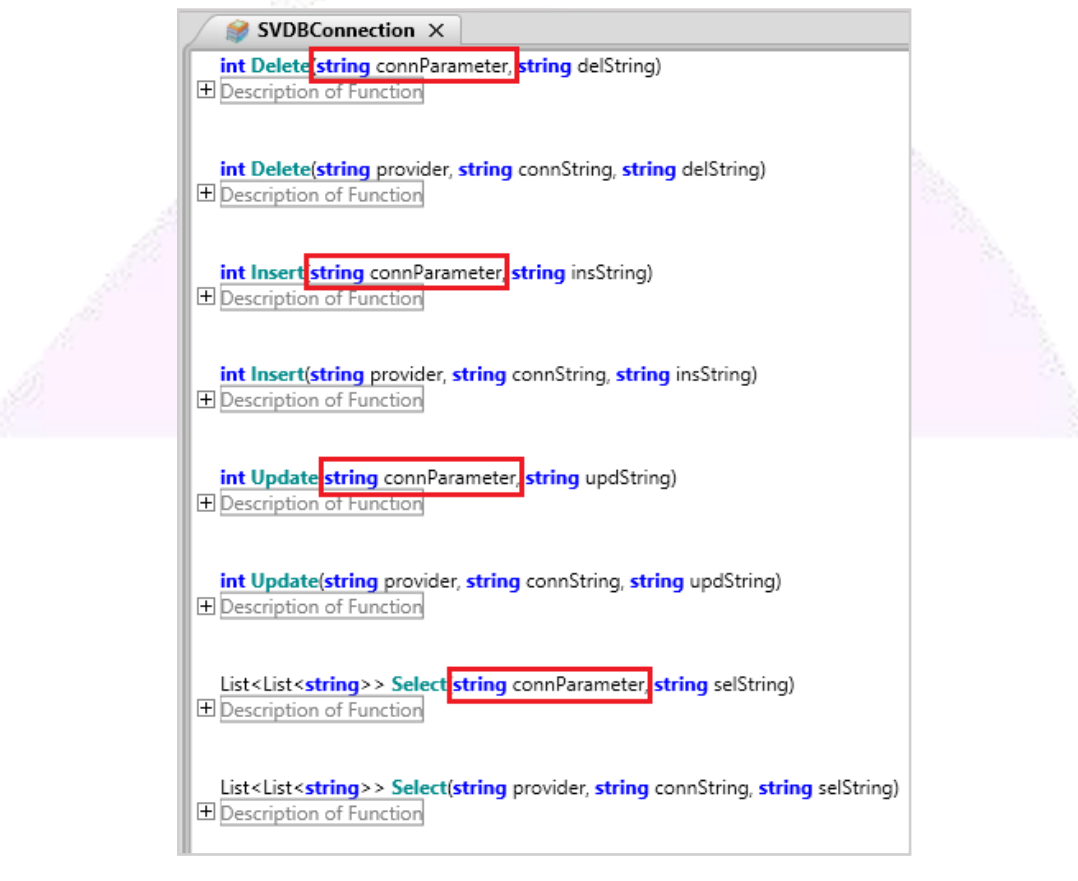

ADISRA · 3432 Greystone Drive, Suite 125 · Austin, TX 78731 Phone: 1-833-5ADISRA (1-833-523-4772)

www.ADISRA.com 29 *NOTE:* The highlighted functions above contain an input parameter called "connParameter" which is the name of the global database connection.

#### 4.5.1. Using SVDBConnection.Select() function

• The example below shows a script that will read values from a table in the database and add those values to existing tags.

The Data Type configured:

| 💿 Data_Types1 🗙 |         |                         |  |  |
|-----------------|---------|-------------------------|--|--|
| id              | Integer | Y Array: 0 - No array Y |  |  |
| tagValue        | String  | ✓ Array: 0 - No array ✓ |  |  |
| quality         | Integer | ✓ Array: 0 - No array ≚ |  |  |
| ts              | Float   | ✓ Array: 0 - No array ≚ |  |  |

• The Tag configured:

| 👌 Tags 🗙 |               | Ŧ                              |
|----------|---------------|--------------------------------|
| TagInt   | Integer ~     | Array: 0 - No array 🎽          |
| db       | Data_Types1 ~ | Array: 1 Dimension ≚ 🗹 Dynamic |

• The table in the database:

|   | id<br>[PK] integer | tagvalue<br>character (255) | quality<br>integer | ts<br>integer |
|---|--------------------|-----------------------------|--------------------|---------------|
| 1 | 0                  | 400                         | 0                  | 1234654       |
| 2 | 1                  | Name01                      | 1                  | 25646         |
| 3 | 2                  | N1                          | 2                  | 56465         |

• Now add the script below to a button or when a screen opens to execute it.

```
1 List<List<string>> selection = new List<List<string>>();
2 selection = SVDBConnection.Select("PostgresSQL001", "select id, tagvalue, guality, ts FROM public.functions;");
4 if (selection != null){
5
      foreach (List<string> row in selection){
6
          string rowString = "";
7
          System.Collections.Generic.Dictionary<string, object> dic = new System.Collections.Generic.Dictionary<string, object>();
8
9
           dic.Add("id.Value", row[0]);
          dic.Add("tagValue.Value", row[1]);
10
11
          dic.Add("quality.Value", row[2]);
          dic.Add("ts.Value", row[3]);
12
13
4
          SVTags.AddDynamicTag("db", dic);
15
      }
16 }
17 else {
18
      SVApplications.Output("Error occurred during query");
19 }
```

• The script will create a list to store all the database values and then it will start a loop to add each one of them to the dynamic tag.

**NOTE:** The first parameter of SVDBConnection.Select is the global database name, in this example, "PostgresSQL001".

• The image below shows the result after the script is executed in a MultiTagViewer object.

| id.Value | tagvalue.V | aquality | Valuts.Value |  |
|----------|------------|----------|--------------|--|
| 1        | Name01     | 1        | 25646.00     |  |
| 0        | 400        | 0        | 1234654.0    |  |
| 2        | N1         | 2        | 56465.00     |  |
|          |            |          |              |  |
|          |            |          |              |  |
|          |            |          |              |  |
|          |            |          |              |  |
|          |            |          |              |  |

#### 4.5.2. Using SVDBConnection.Insert() function

- The example below shows how to create a script that will insert a new table entry in the database.
- The image below shows the table in the database before the script is executed

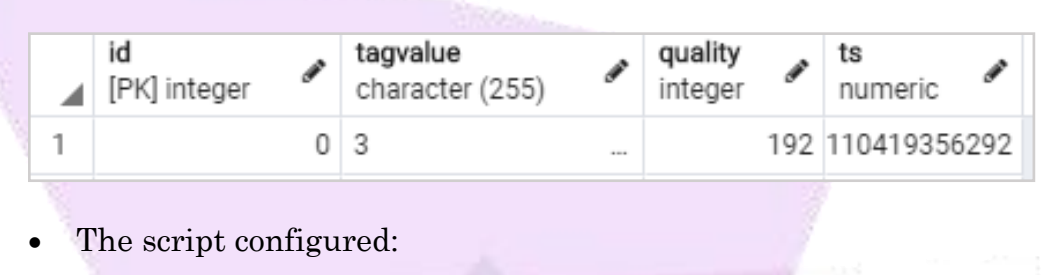

SVDBConnection.Insert("PostgresSQL001", "INSERT INTO public.functions(id, tagvalue, quality, ts) VALUES("1,1,192,637304110419356292)");

**NOTE:** The first parameter of SVDBConnection.Insert is the global database name, In this example, "PostgresSQL001".

• The table below shows its values after the script is executed:

|   | id<br>[PK] integer | tagvalue<br>character (255) | quality<br>integer | ts 🖋               |
|---|--------------------|-----------------------------|--------------------|--------------------|
| 1 | 0                  | 3                           | 192                | 110419356292       |
| 2 | 1                  | 1                           | 192                | 637304110419356292 |

4.5.3. Using SVDBConnection.Update() function

- The example shows how to create a script that will alter values in a table in the database.
- The image below shows the table in the database before the script is executed:

|   | id<br>[PK] integer | tagvalue<br>character (255) | quality<br>integer | ts 🖋               |
|---|--------------------|-----------------------------|--------------------|--------------------|
| 1 | 0                  | 3                           | 192                | 110419356292       |
| 2 | 1                  | 1                           | 192                | 637304110419356292 |

• The script configured:

1 SVDBConnection.Update("PostgresSQL001","UPDATE public.functions SET id=1, tagvalue=2 WHERE id=1;");

**NOTE:** The first parameter of SVDBConnection.Update is the global database name, In this example, "PostgresSQL001".

• The table in the database after the script is executed:

|   | id<br>[PK] integer | tagvalue<br>character (255) | ø | quality<br>integer | æ   | ts<br>numeric 🖋 |
|---|--------------------|-----------------------------|---|--------------------|-----|-----------------|
| 1 | 0                  | 3                           |   |                    | 192 | 110419356292    |
| 2 | 1                  | 2                           |   |                    | 192 | 110419356292    |

#### 4.5.4. Using SVDBConnection.Delete() function

- This example shows how to configure a script that deletes lines from the table in the database.
- The table in the database before the script is executed:

|   | id<br>[PK] integer | tagvalue<br>character (255) | ø | quality<br>integer | æ   | ts<br>numeric 🖋 |  |
|---|--------------------|-----------------------------|---|--------------------|-----|-----------------|--|
| 1 | 0                  | 3                           |   |                    | 192 | 110419356292    |  |
| 2 | 1                  | 2                           |   |                    | 192 | 110419356292    |  |
|   |                    |                             |   |                    |     |                 |  |

• The script configured:

1 SVDBConnection.Delete("PostgresSQL001","DELETE FROM public.functions WHERE id=1;");

**NOTE:** The first parameter of SVDBConnection.Delete is the global database name, In this example, "PostgresSQL001".

• The table in the database after the script is executed:

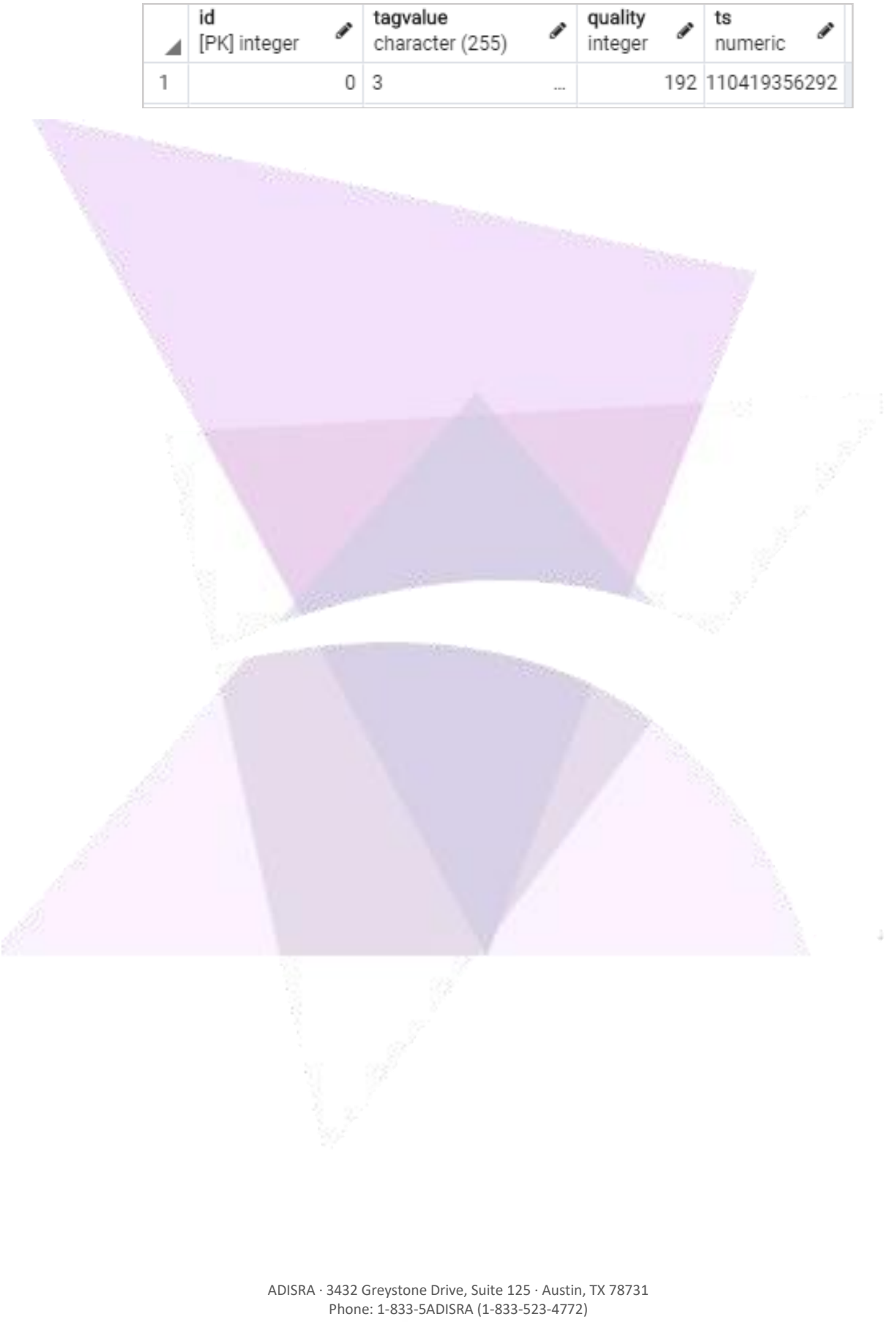

Phone: 1-833-5ADISRA (1-833-523-4772)

# 5. Script Database Connection

Scripts can be written inside buttons, a user function, a service, and a trigger. In this chapter the user will be shown different ways to query the database **without** using the "Global Database Connection".

#### 5.1. Using .NET Data Provider

In this example, the script will connect with a PostgreSQL database to add a table into the chosen schema. The example below can only be used to connect to a PostgreSQL database since each database type will have their own parameters to connect.

• The following example creates a table called inside the PostgreSQL database.

```
void CreateEventsTable(string schemaName, bool dropTablelfExists)
2
3
          string tableName = schemaName + ".events";
4
         SVApplications.Output("Creating events table:"+ tableName);
5
         var cs ="Server = localhost; Port=5433; Username = postgres; Password = Postgres1!; Database= adisra";
6
 7
         var con = new Npgsql.NpgsqlConnection(cs);
8
         con.Open();
9
10
         var cmd = new Npgsql.NpgsqlCommand();
11
         cmd.Connection = con;
12
13
         if(dropTablelfExists)
14
         {
15
             cmd.CommandText = "DROP TABLE IF EXISTS " +tableName;
16
             cmd.ExecuteNonQuery();
17
18
19
         cmd.CommandText = "CREATE TABLE " + tableName + "(id SERIAL PRIMARY KEY, status INT, reason VARCHAR(255), ts BigInt)";
20
21
         cmd.ExecuteNonQuery();
22
         con.Close();
         SVApplications.Output("Table " + tableName + " created");
26
```

• The function's first parameter is used to create the table name and the second parameter, in case it is true, will drop the table before it is created.

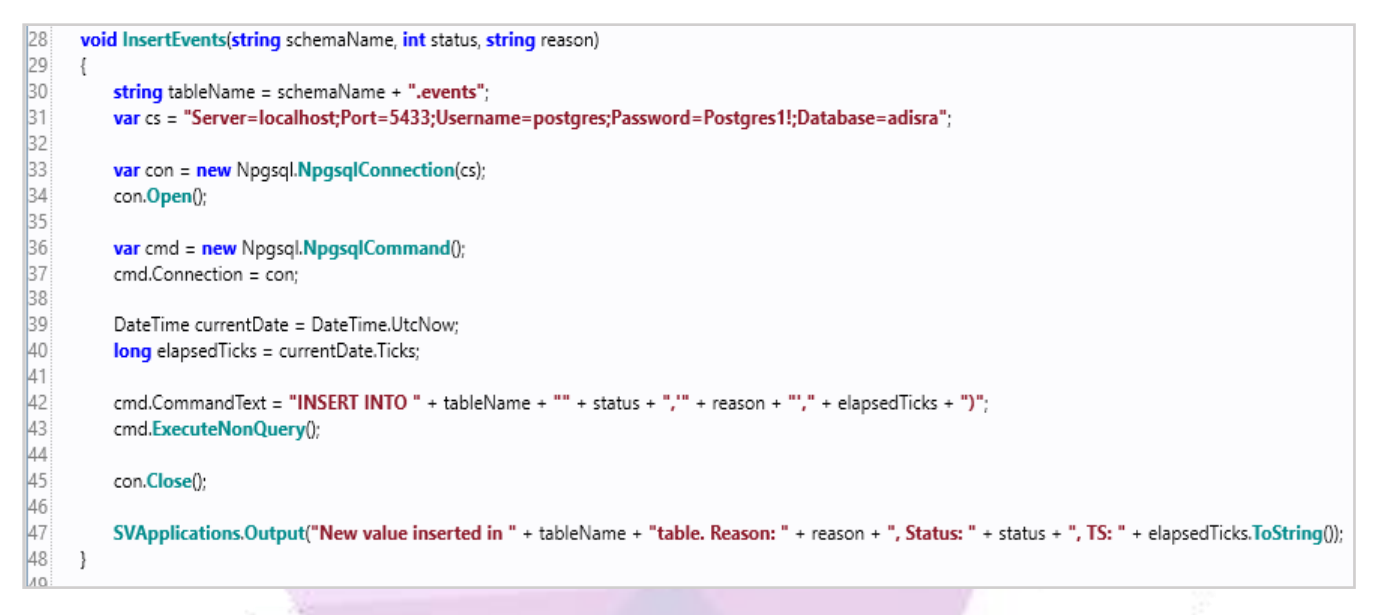

• The function's first parameter sets which schema the function will use, the other two parameters set the value of the "status" and "reason" of the table.

## 5.2. Using SVDBConnection

The user may also use the "SVDBConnection" within the System Function Library to run queries. It is like the example in the <u>4.5</u> <u>Using SVDBConnection Functions</u> section, but in this example, the user will need to provide the connection string and the provider. The example will show how to select values from a Microsoft SQL Server table and add those values to a dynamic array tag.

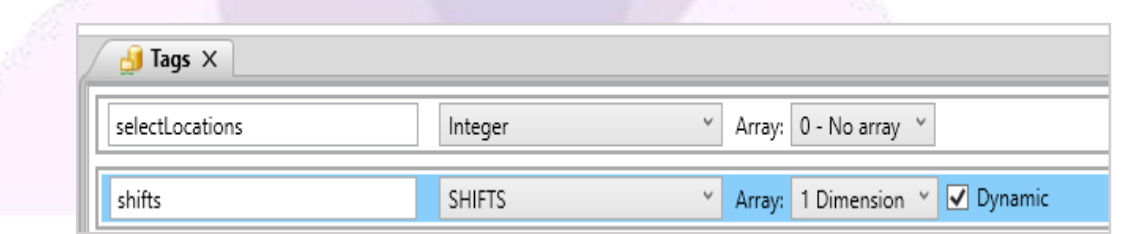

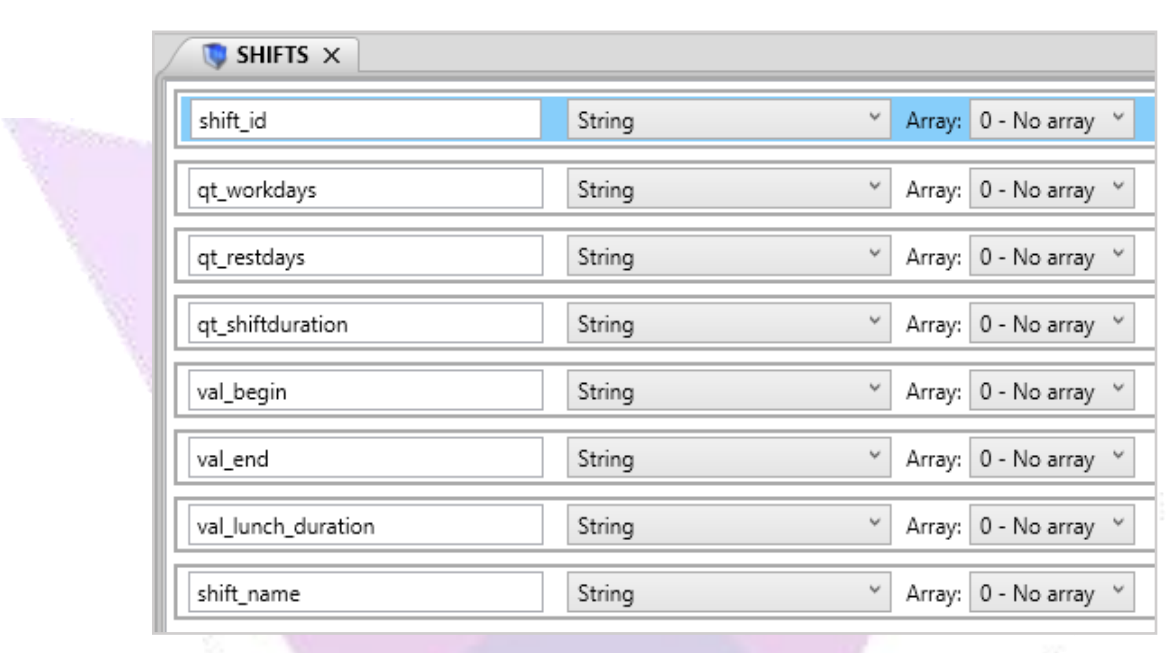

• The SHIFTS data type contains the following tags:

• The following script was inserted in a Service. As it was already detailed, it will connect to a Microsoft SQL Server table, select all the values, and create new entries into the dynamic array tag.

| Document settings         Enable:       TRUE         Service Settings         Type:       Trigger v         Bescription:         Service Script             1 LidxList <string>&gt; Selection = new LidxLidx(string&gt;&gt;();         2 selection = SVDBConnection.Select("SQLCLIENT", "Data Source=.\\SQLSERVER12;1nitial Catalog=Phit/P;Integrated Security=True;Connect Timeout=6          1 select od_turno, qt_disstrabable, qt_disadescanso, qt_tempo, vt_inicio_turno, vt_ining_turno, vt_ining_turnos or;         3 "select od_turno, qt_disstrabable, qt_disadescanso, qt_tempo, vt_inicio_turno, vt_ining_turnos or;         3 "select od_turno, qt_disstrabable, qt_disadescanso, qt_tempo, vt_inicio_turno, vt_ining_turnos or;         3 "select od_turno, qt_disstrabable, qt_disadescanso, qt_tempo, vt_inicio_turno, vt_ining_turnos vt_ining, object&gt;(;         4 (id=ct_vind_vind_vind_vind_vind_vind_vind_vind</string>                                                                                                    | Deaumant C-4                                  |                                                                                                    |
|----------------------------------------------------------------------------------------------------|-----------------------------------------------|----------------------------------------------------------------------------------------------------|
| Enable: TRUE  Service Settings Type: Trigger  GeslectLocations  Service Script  LutacList <string>&gt; selection = sew List<list<string>&gt;&gt;(); Service Script  LutacList<string>&gt; selection = sew List<list<string>&gt;&gt;(); Service Script  LutacList<string>&gt; selection = sew List<list<string>&gt;&gt;(); Service Script  LutacList<string>&gt; selection = sew List<list<string>&gt;&gt;(); Service Script  Service Script  Service Script  Service Script  LutacList<string>&gt; selection = sew List<list<string>&gt;&gt;(); Service Script  LutacList<string>&gt; selection = sew List<list<string>&gt;&gt;(); Service Script  LutacList<string>&gt; selection = sew List<list<string>&gt;&gt;(); Service Script  LutacList<string>&gt; selection = sew List<list<string>&gt;&gt;(); Service Script  Service Script  Service Script  LutacList<string>&gt;&gt; selection = sev List<list<string>&gt;&gt;(); Service Script  LutacList<string>&gt;&gt; selection = sev List<list<string>&gt;&gt;(); Service Script  Service Script  Service Script  LutacList<string>&gt;&gt; selection = sev List<list<string>&gt;&gt;(); Service Script  Service Script  LutacList<string>&gt;&gt; selection = sev List<list<string>&gt;&gt;(); Service Script  Service Script  LutacList<string>&gt;&gt; selection = sev List<list<string>&gt;&gt;(); Service Script  Service Script  Service Script  Service Script  Service Script  Service Script  Service Script  Service Service</list<string></string></list<string></string></list<string></string></list<string></string></list<string></string></list<string></string></list<string></string></list<string></string></list<string></string></list<string></string></list<string></string></list<string></string></list<string></string> | Document Set                                  | tings                                                                                                    |
| Service Settings<br>Type: Tigger v @selectLocations<br>Description:<br>Service Script<br>1 Lids> selection = new Lids     Setting>>>>>>>>>>>>>>>>>>>>>>>>>>>>>>>>>>>                                                                                                    | Enable:                                       | TRUE ~                                                                                                    |
| Type: Trigger & @selectLocations Description: Service Script  1 Lick <lick< triang="">&gt; selection = new Lick<lick<<trimg>&gt;(): 2 selection = New Lick<lick<<trimg>&gt;(): 2 selection = New Lick<lick<<trimg>&gt;(): 2 selection = New Lick<lick<<trimg>&gt;(): 2 selection = New Lick<lick<<trimg>&gt;(): 2 selection = New Lick<lick<<trime>(): 3 "selection = New Lick<lick<<trime>(): 4 (Selection = New Lick<lick<<trime>(): 4 (Selection = New Lick<lick<<trime>(): 5 (Figlection = new Lick<lick<trime>(): 5 (Figlection = new Lick<lick<trime>(): 5 (Figlection = new Lick</lick<trime></lick<trime></lick<<trime></lick<<trime></lick<<trime></lick<<trime></lick<<trimg></lick<<trimg></lick<<trimg></lick<<trimg></lick<<trimg></lick<>                                                                                                    | Service Setting                               | js                                                                                                    |
| <pre>Description:<br/>Service Script<br/>1 List<list<<string>&gt; selection = new List<list<string>&gt;();<br/>2 selection = SVDBConnection.Select("SQLCLENT", "Data Source=.\\SQLSERVER12;Initial Catalog=PhiKPI;Integrated Security=True;Connect Timeout=6<br/>3 "select cd_turno, qt_diastrabalho, qt_diasdescanso, qt_tempo, vd_inicio_turno, vd_final_turno, vd_tempo_almoco, nm_turno from kpi_turnos");<br/>4 if (select in = null)(<br/>4 foreach (List.string)=row in selection){<br/>5 string rowString = "";<br/>9 System.Collections.Generic.Dictionary<string, object=""> dic = new System.Collections.Generic.Dictionary<string, object="">();<br/>4 dic.Add("qt_uordiday.Value", row[0]);<br/>4 dic.Add("qt_uordiday.Value", row[1]);<br/>4 dic.Add("qt_uordiday.Value", row[2]);<br/>4 dic.Add("qt_uordidaue", row[2]);<br/>4 dic.Add("qt_uordidaue", row[2]);<br/>4 dic.Add("qt_uordidaue", row[2]);<br/>4 dic.Add("qt_uordidaue", row[2]);<br/>4 dic.Add("qt_uordidaue", row[2]);<br/>4 dic.Add("qt_uordidaue", row[2]);<br/>4 dic.Add("qt_uordidaue", row[2]);<br/>4 dic.Add("qt_uordidaue", row[2]);<br/>4 dic.Add("qt_uordidaue", row[2]);<br/>4 dic.Add("qt_uordidaue", row[2]);<br/>4 dic.Add("qt_uordidaue", row[2]);<br/>5 SVApplications.Output("Row = " + rowString);<br/>5 SVApplications.Output("Error occurred during query");<br/>5 SVApplications.Output("Error occurred during query");<br/>5 SV</string,></string,></list<string></list<<string></pre>                                                                                                    | Туре:                                         | Trigger v @selectLocations                                                                                                    |
| Service Script           1         List <list<string>&gt; selection = new List<list<string>&gt;();           2         selection = SVDBConnection.Select("SQLCLIENT", "Data Source=_\\SQLSERVER12;Initial Catalog=PhiKPI;Integrated Security=True;Connect Timeout=6           3         select of _turno, qt_diastrabalho, qt_diasdescanso, qt_tempo, vl_inicio_turno, vl_final_turno, vl_tempo_almoco, nm_turno from kpi_turnos");           4         if (selection != null){         foreach (List<string)> row in selection){           5         string rowString = "";         system.Collections.Generic.Dictionary<string, object=""> dic = new System.Collections.Generic.Dictionary<string, object="">();           4         id.cAdd("shift_id.Value", row[0]);         dic.Add(qt_urestAdays.Value", row[1]);           1         dic.Add(qt_urestAdays.Value", row[2]);         dic.Add("val_edit_shift_id.Value", row[3]);           1         dic.Add("shift_id.Value", row[3]);         dic.Add("val_edit_wrestare", row[5]);           1         dic.Add("shift_name.Value", row[5]);         dic.Add("val_edit_wrestare", row[5]);           1         dic.Add("shift_name.Value", row[5]);         dic.Add("shift_name.Value", row[5]);           2         foreach (string column in row){         rowString = rowString + column + " - ";           3         SVApplications.Output("Error occurred during query");         }           3         string column in rowString = " + rowString];         }           4         s</string,></string,></string)></list<string></list<string>                                                                                                    | Description:                                  |                                                                                                    |
| <pre>1 List<list<string>&gt; selection = new List<list<string>&gt;();<br/>2 selection = SVDBConnection.Select("SQLCLIENT, "Data Source=.\\SQLSERVER12;Initial Catalog=PhiKPI;Integrated Security=True;Connect Timeout=6<br/>3 "select cd_turno, qt_diastrabalho, qt_diasdescanso, qt_tempo, vl_inicio_turno, vl_final_turno, vl_tempo_almoco, nm_turno from kpi_turnos");<br/>3 if (selection != null)(<br/>3 foreach (List<string> row in selection){<br/>4 string rowString = "";<br/>9<br/>9<br/>9<br/>9<br/>9<br/>9<br/>9<br/>9<br/>9<br/>9<br/>9<br/>9<br/>9</string></list<string></list<string></pre>                                                                                                    | Service Script                                |                                                                                                    |
| <pre>1 List<list<string>&gt; selection = new List<list<string>&gt;();<br/>2 selection = SVDBConnection.Select("SQLCLIENT," Data Source=.\\SQLSERVER12;Initial Catalog=PhiKPI;Integrated Security=True;Connect Timeout=6<br/>3 "select cd_turno, qt_diastrabalho, qt_diasdescanso, qt_tempo, vl_inicio_turno, vl_final_turno, vl_tempo_almoco, nm_turno from kpi_turnos");<br/>4 if (selection != null){<br/>5 ff (selection != null){<br/>6 ff (selection != null){<br/>7 system.Collections.Generic.Dictionary<string, object=""> dic = new System.Collections.Generic.Dictionary<string, object="">();<br/>6 dic.Add("qt_vnddsy.Sule", row[1]);<br/>7 dic.Add("qt_vnddsy.Sule", row[1]);<br/>7 dic.Add("qt_vnddsy.Sule", row[1]);<br/>7 dic.Add("qt_vnddsy.Sule", row[1]);<br/>7 dic.Add("qt_vnddsy.Sule", row[1]);<br/>7 dic.Add("qt_vnddsy.Sule", row[1]);<br/>7 dic.Add("at_vnddsy.Sule", row[1]);<br/>7 dic.Add("stift_ndue", row[1]);<br/>7 dic.Add("stift_ndue", row[1]);<br/>8 dic.Add("stift_ndue", row[1]);<br/>8 dic.Add("stift_ndue", row[1]);<br/>8 dic.Add("stift_ndue", row[1]);<br/>8 dic.Add("stift_ndue", row[1]);<br/>8 dic.Add("stift_nome.Value", row[1]);<br/>8 dic.Add("stift_nome.Value", row[1]);<br/>8 dic.Add("stift_nome.Value", row[1]);<br/>8 dic.Add("stift_nome.Value", row[1]);<br/>8 dic.Add("stift_nome.Value", row[1]);<br/>8 dic.Add("stift_nome.Value", row[1]);<br/>8 dic.Add("stift_nome.Value", row[1]);<br/>8 dic.Add("stift_nome.Value", row[1]);<br/>8 dic.Add("stift_nome.Value", row[1]);<br/>8 dic.Add("stift_nome.Value", row[1]);<br/>8 dic.Add("stift_nome.Value", row[1]);<br/>8 dic.Add("stift_nome.Value", row[1]);<br/>9 dic.Add("stift_nome.Value", row[1]);<br/>9 dic.Add("stift_nome.Output("Row = " + rowString);<br/>9 dise {<br/>9 SVApplications.Output("Error occurred during query");<br/>1 }<br/>1 }<br/>1<br/>1<br/>1<br/>1<br/>1<br/>1<br/>1<br/>1<br/>1<br/>1<br/>1<br/>1<br/>1</string,></string,></list<string></list<string></pre>                                                                                                    |                                               |                                                                                                    |
| <pre>3 "select cd_turno, qt_diastrabalho, qt_diasdescanso, qt_tempo, vl_inicio_turno, vl_final_turno, vl_tempo_almoco, nm_turno from kpi_turnos"); 4 if (selection != null){ 6 foreach (List<string> row in selection){ 7 string rowString = ""; 7 7 7 7 8 7 7 7 7 7 7 7 7 7 7 7 7 7 7</string></pre>                                                                                                    | 1 List <list<st<br>2 selection =</list<st<br> | tring>> selection = new List <list<string>&gt;();<br/>SVDBConnection.Select("SQLCLIENT", "Data Source=.\\SQLSERVER12;Initial Catalog=PhiKPI;Integrated Security=True;Connect Timeout=6</list<string>                                                                                                    |
| <pre>if (selection != null){     foreach (List<string> row in selection){         string rowString = "";         System.Collections.Generic.Dictionary<string, object=""> dic = new System.Collections.Generic.Dictionary<string, object="">();         dic.Add("qt_workday.Value", row[0]);         dic.Add("qt_workday.Value", row[2]);         dic.Add("qt_workday.Value", row[3]);         dic.Add("qt_workday.Value", row[3]);         dic.Add("qt_workday.Value", row[3]);         dic.Add("val_end.Value", row[5]);         dic.Add("val_end.Value", row[5]);         dic.Add("shift_name.Value", row[5]);         dic.Add("shift_name.Value", row[5]);         dic.Add("shift_name.Value", row[5]);         dic.Add("shift_name.Value", row[7]);         SVTags.AddDynamicTag("shifts", dic);         foreach (string column in row){             rowString = rowString + column +" - ";         }         SVApplications.Output("Row = " + rowString);         }         SVApplications.Output("Error occurred during query");     } } line 4 </string,></string,></string></pre>                                                                                                    | 3 "select cd_                                 | _turno, qt_diastrabalho, qt_diasdescanso, qt_tempo, vl_inicio_turno, vl_final_turno, vl_tempo_almoco, nm_turno from kpi_turnos");                                                                                                    |
| <pre>foreach (List<string> row in selection){     string rowString = "";     System.Collections.Generic.Dictionary<string, object=""> dic = new System.Collections.Generic.Dictionary<string, object="">();     dic.Add("qt_workdays.Value", row[1]);     dic.Add("qt_shift_id.Value", row[3]);     dic.Add("qt_shiftduration.Value", row[3]);     dic.Add("val_begin.Value", row[3]);     dic.Add("val_duration.Value", row[5]);     dic.Add("val_unch_duration.Value", row[5]);     dic.Add("val_shift_name.Value", row[5]);     dic.Add("val_shifts", dic);     SVTags.AddDynamicTag("shifts", dic);     foreach (string column in row){         rowString = rowString + column + "-";     }     SVApplications.Output("Row = " + rowString);     }     sVApplications.Output("Error occurred during query");     line: 4 </string,></string,></string></pre>                                                                                                    | 5 if (selection                               | n l= nullX                                                                                                    |
| <pre>string rowString = ""; string rowString = ""; system.Collections.Generic.Dictionary<string, object=""> dic = new System.Collections.Generic.Dictionary<string, object="">(); dic.Add("at_vorkdays.Value", row[1]); dic.Add("at_restdays.Value", row[2]); dic.Add("at_begin.Value", row[2]); dic.Add("val_begin.Value", row[3]); dic.Add("val_begin.Value", row[5]); dic.Add("val_end.Value", row[5]); dic.Add("stift_name.Value", row[5]); svTags.AddDynamicTag("shifts", dic); foreach (string column in row){ rowString = rowString + column + " - "; } svApplications.Output("Row = " + rowString); } else { svApplications.Output("Error occurred during query"); } line: 4</string,></string,></pre>                                                                                                    | 6 foread                                      | h (List <string> row in selection){</string>                                                                                                    |
| <pre> ystem.Collections.Generic.Dictionary<string, object=""> dic = new System.Collections.Generic.Dictionary<string, object="">(); dic.Add("qt_winkdays.Value", row[1)); dic.Add("qt_restdays.Value", row[2]); dic.Add("qt_restdays.Value", row[3]); dic.Add("val_end.Value", row[5]); dic.Add("val_end.Value", row[6]); dic.Add("val_end.Value", row[6]); dic.Add("val_mame.Value", row[6]); dic.Add("val_mame.Value", row[7]); SVTags.AddDynamicTag("shifts", dic); foreach (string column in row){     rowString = rowString + column + " - "; } } SVApplications.Output("Row = " + rowString); } else { SVApplications.Output("Error occurred during query"); } liner 4 </string,></string,></pre>                                                                                                    | 7 str                                         | ring rowString = "";                                                                                                    |
| <pre>9 9 9 System.Collections.Generic.Dictionary<string, object=""> dic = new System.Collections.Generic.Dictionary<string, object="">();</string,></string,></pre>                                                                                                    | 8                                             |                                                                                                    |
| <pre>0 System.Collections.Generic.Dictionary<string, object=""> dic = new System.Collections.Generic.Dictionary<string, object="">();<br/>1 dic.Add("qt_ic.Value", row[]);<br/>1 dic.Add("qt_restdays.Value", row[]);<br/>1 dic.Add("val_begin.Value", row[3]);<br/>1 dic.Add("val_begin.Value", row[3]);<br/>1 dic.Add("val_ucn_duration.Value", row[6]);<br/>1 dic.Add("val_lunch_duration.Value", row[6]);<br/>1 dic.Add("shift_name.Value", row[6]);<br/>1 dic.Add("shift_name.Value", row[7]);<br/>1 foreach (string column in row){<br/>1 rowString = rowString + column + " - ";<br/>2 }<br/>3 SVApplications.Output("Row = " + rowString);<br/>2 }<br/>3 else {<br/>3 SVApplications.Output("Error occurred during query");<br/>3 }<br/>4 line: 4</string,></string,></pre>                                                                                                    | 9                                             |                                                                                                    |
| <pre>dicAdd("shift_id.value", row[1]);<br/>dicAdd("qt_restdays.Value", row[1]);<br/>dicAdd("qt_restdays.Value", row[3]);<br/>dicAdd("qt_restdays.Value", row[3]);<br/>dicAdd("val_begin.Value", row[5]);<br/>dicAdd("val_unch_duration.Value", row[6]);<br/>dicAdd("shift_name.Value", row[6]);<br/>dicAdd("shift_name.Value", row[6]);<br/>dicAdd("shift_name.Value", row[7]);<br/>SVTags.AddDynamicTag("shifts", dic);<br/>foreach (string column in row){<br/>rowString = rowString + column + " - ";<br/>}<br/>SVApplications.Output("Row = " + rowString);<br/>}<br/>sVApplications.Output("Error occurred during query");<br/>}<br/>line: 4</pre>                                                                                                    | 10 Sys                                        | stem.Collections.Generic.Dictionary <string, object=""> dic = new System.Collections.Generic.Dictionary<string, object="">();</string,></string,>                                                                                                    |
| <pre>12 dicAdd( qt_workdays.value , row[1]); 13 dic.Add("qt_restdays.Value", row[3]); 14 dic.Add("al_begin.Value", row[4]); 15 dic.Add("al_end.Value", row[5]); 16 dic.Add("shift_name.Value", row[5]); 17 dic.Add("shift_name.Value", row[7]); 18 dic.Add("shift_name.Value", row[7]); 19 SVTags.AddDynamicTag("shifts", dic); 10 foreach (string column in row){ 11 rowString = rowString + column + " - "; 12 foreach (string column in row){ 13 SVApplications.Output("Row = " + rowString); 14 } 15 SVApplications.Output("Error occurred during query"); 15 SVApplications.Output("Error occurred during query"); 16 Inc. 4 10 Inc. 4 11 Inc. 4 11 Inc</pre>                                                                                                    | 11 dic                                        | .Add("shift_id.Value", row[0]);                                                                                                    |
| <pre>dicAdd('q_lestorys.value', row[2]); dicAdd('val_begin.Value'', row[3]); dicAdd('val_end.Value'', row[3]); dicAdd('val_unch_duration.Value'', row[6]); dicAdd('val_unch_duration.Value'', row[6]); dicAdd('shift_name.Value'', row[7]); SVTags.AddDynamicTag('shifts'', dic); foreach (string column in row){ rowString = rowString + column + " - "; } SVApplications.Output("Row = " + rowString); } sVApplications.Output("Error occurred during query"); } line: 4</pre>                                                                                                    | 12 dic<br>13 dic                              | .Add("qt_workdays.vaue, row[1]);<br>cdd("gt_rowtdays.Vaue", row[1]);                                                                                                    |
| <pre>idex.add('val_begin.Value", row[4]); idic.Add('val_end.Value", row[5]); idic.Add('val_end.Value", row[6]); idic.Add('val_unch_duration.Value", row[6]); idic.Add('shift_name.Value", row[7]); is is is is is is is is is is is is is</pre>                                                                                                    | 14 dic                                        | Add("at_istays.value_iow(2)),                                                                                                    |
| <pre>dic.Add("val_end.Value", row[5]);<br/>dic.Add("val_unch_duration.Value", row[6]);<br/>dic.Add("shift_name.Value", row[6]);<br/>dic.Add("shift_name.Value", row[6]);<br/>dic.Add(DynamicTag("shifts", dic);<br/>foreach (string column in row){<br/>rowString = rowString + column + " - ";<br/>}<br/>SVApplications.Output("Row = " + rowString);<br/>}<br/>sVApplications.Output("Error occurred during query");<br/>}<br/>line: 4</pre>                                                                                                    | 15 dic                                        | Add("value" row(a));                                                                                                    |
| <pre>dic.Add("val_lunch_duration.Value", row[6]);<br/>dic.Add("shift_name.Value", row[7]);<br/>SVTags.AddDynamicTag("shifts", dic);<br/>foreach (string column in row){<br/>rowString = rowString + column + " - ";<br/>}<br/>SVApplications.Output("Row = " + rowString);<br/>}<br/>sVApplications.Output("Error occurred during query");<br/>SVApplications.Output("Error occurred during query");<br/>}<br/>line: 4</pre>                                                                                                    | 16 dic                                        | Add("val_ed, Value", row[1]);                                                                                                    |
| <pre>intervalue intervalue interv</pre>                                                                                                    | 17 dic                                        | .Add("val lunch duration.Value", row[6]);                                                                                                    |
| <pre>SVTags.AddDynamicTag("shifts", dic); foreach (string column in row){     rowString = rowString + column + " - ";     rowString = rowString + rowString);     SVApplications.Output("Row = " + rowString);     SVApplications.Output("Error occurred during query");     SVApplications.Output("Error occurred during query"); } </pre>                                                                                                    | 18 dic                                        | Add("shift_name.Value", row[7]);                                                                                                    |
| <pre>20 SVTags.AddDynamicTag("shifts", dic);<br/>21 foreach (string column in row){<br/>23 rowString = rowString + column + " - ";<br/>24 }<br/>25 }<br/>26 SVApplications.Output("Row = " + rowString);<br/>27 }<br/>28 }<br/>29 else {<br/>30 SVApplications.Output("Error occurred during query");<br/>31 }<br/>32 }<br/>33 }<br/>34 }</pre>                                                                                                    | 19                                            |                                                                                                    |
| <pre>21 22 23 foreach (string column in row){ 23 rowString = rowString + column + " - "; 24 25 26 SVApplications.Output("Row = " + rowString); 27 28 29 else { 29 else { 20 SVApplications.Output("Error occurred during query"); 21 23 24 line: 4 </pre>                                                                                                    | 20 <b>SV</b>                                  | /Tags.AddDynamicTag("shifts", dic);                                                                                                    |
| <pre>22 foreach (string column in row){ 23 rowString = rowString + column + " - "; 24 25 } 26 SVApplications.Output("Row = " + rowString); 27 } 28 } 29 else { 30 SVApplications.Output("Error occurred during query"); 31 } 32 33 34 1ine: 4</pre>                                                                                                    | 21                                            |                                                                                                    |
| <pre>23 rowstring = rowstring + column +; 24 25 } 26 SVApplications.Output("Row = " + rowString); 27 } 28 } 29 else { 30 SVApplications.Output("Error occurred during query"); 31 } 32 33 34 line: 4</pre>                                                                                                    | 22 <b>for</b>                                 | reach (string column in row)                                                                                                    |
| <pre>24 25 } 26 SVApplications.Output("Row = " + rowString); 27 } 29 else { 30 SVApplications.Output("Error occurred during query"); 31 } 32 33 4 1 ine: 4</pre>                                                                                                    | 23                                            | rowstring = rowstring + column + ";                                                                                                    |
| <pre>54 5VApplications.Output("Row = " + rowString); 77 } 78  79 else { 70 SVApplications.Output("Error occurred during query"); 71 } 72  73  74  75  76  76  76  76  76  76  76  76  76  76</pre>                                                                                                    | 27                                            |                                                                                                    |
| <pre>Supplications.Output("Error occurred during query"); SVApplications.Output("Error occurred during query"); } Ine: 4</pre>                                                                                                    | 2.5 }<br>26 <b>SV</b>                         | /Applications Output("Pow = " + rowString):                                                                                                    |
| 28 }<br>29 else {<br>30 SVApplications.Output("Error occurred during query");<br>31 }<br>32 }<br>34 line: 4                                                                                                    | 27 }                                          | nyproduction of part ( nor = 1 to building),                                                                                                    |
| 29 else { 30 SVApplications.Output("Error occurred during query"); 31 } 32 33 4 1 ine: 4                                                                                                    | 28 }                                          |                                                                                                    |
| 30       SVApplications.Output("Error occurred during query");         31       }         32                                                                                                    | 29 else {                                     |                                                                                                    |
| 31 } 32<br>33<br>34                                                                                                    | 30 SVApp                                      | structure state state s |
| 32<br>33<br>34                                                                                                    | 31 }                                          |                                                                                                    |
| 33<br>34<br>Line: 4                                                                                                    |                                               |                                                                                                    |
| 34<br>Line: 4                                                                                                    | 32                                            |                                                                                                    |
| line: 4                                                                                                    | 32<br>33                                      |                                                                                                    |
|                                                                                                    | 32<br>33<br>34                                |                                                                                                    |

Create a MultiTagViewer object in a graphic screen and connect it to the dynamic tag with the values as shown in following image.

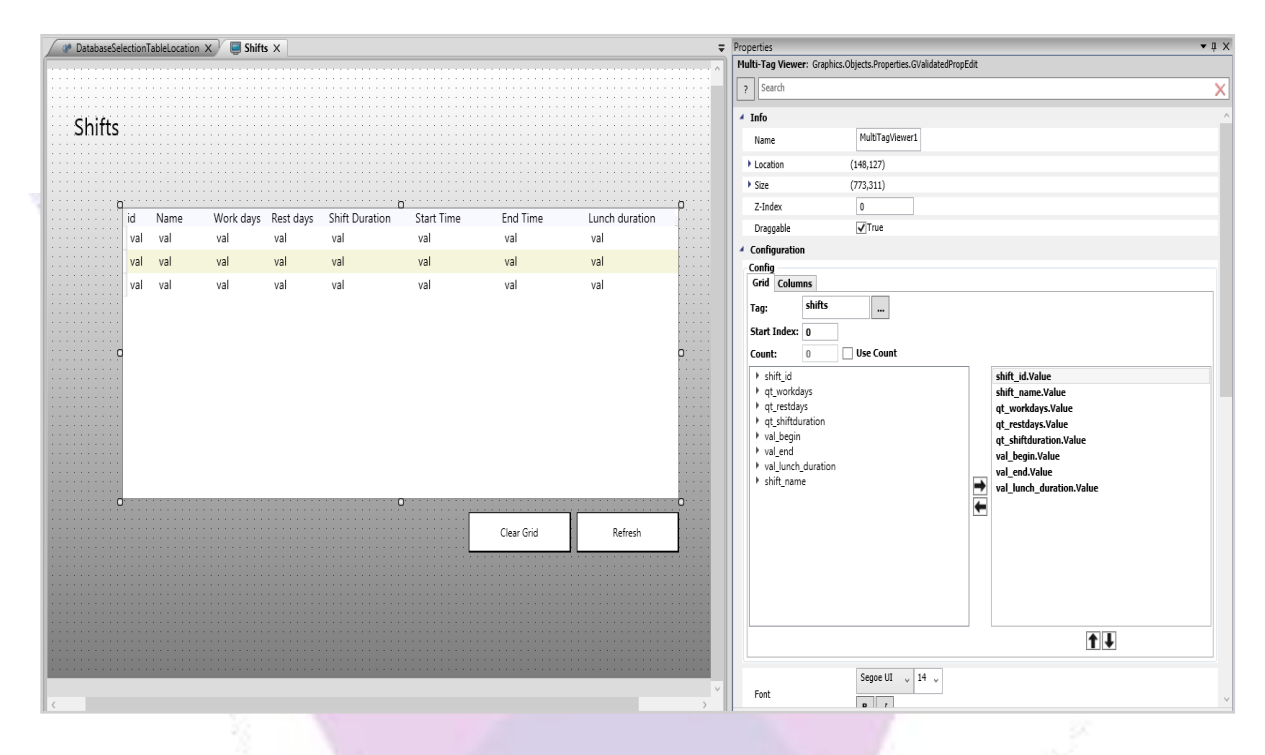

• Now run the application and check the values inside the object.

| X      |         |           |           | Grap           | hics       |            |                |
|--------|---------|-----------|-----------|----------------|------------|------------|----------------|
| Shifts |         |           |           |                |            |            |                |
|        |         |           |           |                |            |            |                |
|        | id Name | Work days | Rest days | Shift Duration | Start Time | End Time   | Lunch duration |
|        | 1 Manhã | 7         | 0         | 08:00          | 07:03      | 15:03      | 01:00          |
|        | 2 Tarde | 7         | 0         | 08:00          | 15:03      | 23:03      | 01:00          |
|        | 3 Noite | 7         | 0         | 08:00          | 23:03      | 07:03      | 01:00          |
|        |         |           |           |                |            |            |                |
|        |         |           |           |                |            | Clear Grid | Refresh        |
|        |         |           |           |                | _          |            |                |
|        |         |           |           |                |            |            |                |
|        |         |           |           |                |            |            |                |
|        |         |           |           |                |            |            |                |

ADISRA<sup>®</sup>, InsightView<sup>™</sup>, and KnowledgeView<sup>™</sup> are the registered trademarks of ADISRA, LLC.

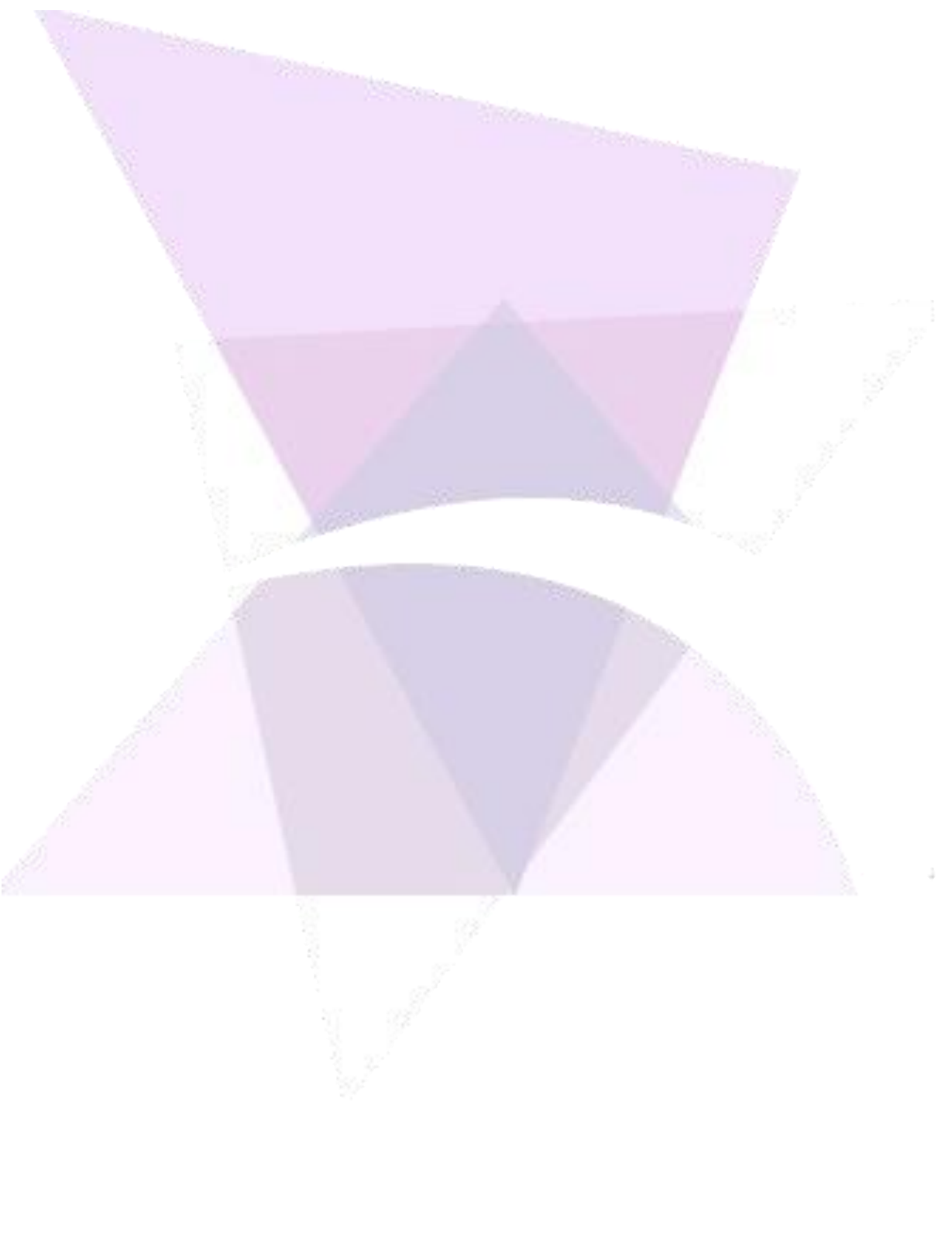

© 2022 ADISRA, LLC. All Rights Reserved.